## **IFS Aviation Maintenance** JasperReports for Maintenix Guide Maintenix 8.3-SP12

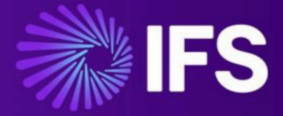

Document Revision: 8.3-SP12-1 Publication Date: May 01, 2025

## Contents

| 1 Introduction.                                            | 3  |
|------------------------------------------------------------|----|
|                                                            |    |
| 2 Basics of form development                               | 4  |
| Determine the data fields required to create a report      | 4  |
| Create database connections to the form fields             | 7  |
|                                                            |    |
| 3 Building a report form with JasperReports                | 9  |
| Define the required data set                               | 11 |
| Establish Data Adapter connection via Jaspersoft Studio    | 12 |
| Create new report project                                  | 14 |
| Create new report                                          |    |
| Modify form layout                                         | 23 |
| Publishing report to JasperServer UAT environment          |    |
| Connecting JasperReport from JasperServer UAT to Maintenix | 31 |
|                                                            |    |
| 4 Building a sub report form                               | 33 |
| Create a sub report                                        | 33 |
| Pass parameters to the sub query/sub report                |    |
| Connecting sub report from JasperServer to Maintenix       | 49 |
| 5 Export report to the JasperServer production environment | 54 |
|                                                            |    |

| 6 References5 | 58 |
|---------------|----|
|---------------|----|

## 1 Introduction

This document provides a step-by-step guide to using JasperReports to generate comprehensive reports using Maintenix as a data source.

The document covers:

- · Basics of form development
- Setting up a JasperReports project
- Navigating the Maintenix Database ERDs/Data Model to determine the report structure
- Using JasperServer to connect reports from JasperServer to Maintenix

# **2** Basics of form development

#### Determine the data fields required to create a report

| A                                                                                                    | В                                                                                                    | С                                                                                             | D                                              | E                                                                                                    | F                                                      | G                                                                                  | н               | 1                       |
|----------------------------------------------------------------------------------------------------|----------------------------------------------------------------------------------------------------|-----------------------------------------------------------------------------------------------|------------------------------------------------|----------------------------------------------------------------------------------------------------|--------------------------------------------------------|------------------------------------------------------------------------------------|-----------------|-------------------------|
| 2                                                                                                    |                                                                                                    |                                                                                               |                                                |                                                                                                    |                                                        |                                                                                    |                 |                         |
| 3                                                                                                    |                                                                                                    |                                                                                               |                                                |                                                                                                    |                                                        |                                                                                    |                 |                         |
| 4 Date:                                                                                                    | 9/19/2024                                                                                                    | Model                                                                                         | \$4                                            | Logbook Form                                                                                                    |                                                        | Work Package                                                                       | TVE000M8N1      |                         |
| A/C Reg:                                                                                                    | IFSAD-1836                                                                                                    | Serial:                                                                                       | 007                                            | ABC Aviation                                                                                                    |                                                        | Work Packager No                                                                   | WO - 2652062    |                         |
| 6                                                                                                    |                                                                                                    |                                                                                               |                                                | XXX St                                                                                                    |                                                        | Location                                                                           |                 |                         |
| 7                                                                                                    |                                                                                                    |                                                                                               |                                                | CA 95060                                                                                                    |                                                        | HOURS:                                                                             | 1.4             |                         |
| B CYCLES:                                                                                                    | 1.0                                                                                                    |                                                                                               |                                                | EPUOT:                                                                                                    | 1.5                                                    | TRAN-T:                                                                            | 0.5             |                         |
| ACOT:                                                                                                    | 1.5                                                                                                    |                                                                                               |                                                |                                                                                                    |                                                        | TRANCT:                                                                            | 1               |                         |
| Work Performe                                                                                                    | d                                                                                                    |                                                                                               |                                                |                                                                                                    |                                                        |                                                                                    |                 |                         |
| 1 Requirements:                                                                                                    |                                                                                                    |                                                                                               |                                                |                                                                                                    |                                                        |                                                                                    |                 |                         |
| 2 FT-2735 (Burst Disc                                                                                                    | s - Visual Check) [TVE                                                                                                    | 000M8N8]:                                                                                     | Remove                                         | d and inspected the module and vent duct for FOD                                                                                                    |                                                        |                                                                                    |                 |                         |
|                                                                                                    |                                                                                                    |                                                                                               |                                                |                                                                                                    |                                                        |                                                                                    |                 |                         |
| 3 Performed ad hoc i                                                                                                    | nspection (TVE000M8                                                                                                    | (99): Perform                                                                                 | ned the                                        | ad hoc inspection                                                                                                    |                                                        |                                                                                    |                 |                         |
| 3 Performed ad hoc i<br>4 Faults:                                                                                                    | nspection [TVE000M8                                                                                                    | 99]: Perform                                                                                  | ned the                                        | ad hoc inspection                                                                                                    |                                                        |                                                                                    |                 |                         |
| 3 Performed ad hoc i<br>4 Faults:<br>5 Replace burst disc (                                                                                                    | nspection [TVE000M8<br>TVE000M8ND]: Instal                                                                                                    | 199]: Perforn<br>led Flight Te                                                                | ned the                                        | ad hoc inspection<br>mentation System for 80kt flight test                                                                                                    |                                                        |                                                                                    |                 |                         |
| 3 Performed ad hoc i<br>4 Faults:<br>5 Replace burst disc (                                                                                                    | nspection (TVE000M8<br>(TVE000M8ND): Instal                                                                                                    | 199]: Perforr<br>led Flight Te                                                                | ned the                                        | ad hoc inspection<br>mentation System for 80kt flight test                                                                                                    |                                                        |                                                                                    |                 |                         |
| 3 Performed ad hoc i 4 Faults: 5 Replace burst disc [ 6 7                                                                                                    | nspection [TVE000M8<br>[TVE000M8ND]: Instal                                                                                                    | 199]: Perforr<br>led Flight Te                                                                | ned the                                        | ad hoc inspection<br>mentation System for 80kt flight test                                                                                                    |                                                        |                                                                                    |                 |                         |
| 3 Performed ad hoc i 4 Faults: 5 Replace burst disc [ 6 7 Parts On/Off                                                                                                    | ITVE000M8ND]: Instal                                                                                                    | 199]: Perforr<br>Ied Flight Te                                                                | st Intru                                       | ad hoc inspection<br>mentation System for 80kt flight test                                                                                                    |                                                        | Installed                                                                          |                 |                         |
| 3 Performed ad hoc i 4 Faults: 5 Replace burst disc [ 6 7 Parts On/Off 8 Task 9 9                                                                                                    | Description                                                                                                    | 199]: Perforn<br>led Flight Te                                                                | Remo                                           | ad hoc inspection<br>mentation System for 80kt flight test<br>wed                                                                                                    | chi                                                    | Installed                                                                          | 1001            | ich.                    |
| 3 Performed ad hoc i 4 Faults: 5 Replace burst disc [ 6 7 Parts On/Off 8 Task 9                                                                                                    | TVE000M8ND]: Instal                                                                                                    | 99]: Perforr<br>Ied Flight Te                                                                 | Remo                                           | ad hoc inspection mentation System for 80kt flight test ved P/N 2006                                                                                                    | s/N                                                    | Installed<br>QTY                                                                   | P/N             | s/N                     |
| 3         Performed ad hoc i           4         Faults:           5         Replace burst disc [           6                                                                                                    | Inspection (TVE000M8<br>(TVE000M8ND): Install<br>Description<br>Propeller                                                                                                    | 199]: Perforn<br>Ied Flight Te                                                                | Remo<br>QTY<br>1                               | ad hoc inspection<br>mentation System for 80kt flight test<br>wed<br>p/w<br>3256                                                                                                    | s/n<br>AAAA-XXXX                                       | Installed<br>QTY                                                                   | P/N             | 5/W<br>45466 AAAA-12345 |
| 3         Performed ad hoc i           4         Faults:           5         Replace burst disc [           6                                                                                                    | TVE000M&ND]: Instal                                                                                                    | 199]: Perforn<br>Ied Flight Te                                                                | Remo<br>QTY<br>1                               | ad hoc inspection mentation System for 80kt flight test wed p/w 3256                                                                                                    | s/n<br>AAAA-XXXX                                       | Installed<br>QTY                                                                   | P/N             | 5/W<br>45466 AAAA-12345 |
| 3         Performed ad hoc i           4         Faults:           5         Replace burst disc [           6         7           7         Parts On/Off           8         Task           9         1           0         TVE000M8NB           1         Deferrals           2         Dent on nacelle                     | Description Propeller TVE000M8MY                                                                                                    | 99]: Perforr<br>led Flight Te                                                                 | Remo<br>QTY<br>1                               | ad hoc inspection mentation System for 80kt flight test wed P/W 3256 nanual 123. Deferral Authorization No: 1                                                                                                    | s/n<br>AAAA-XXXX<br>0005                               | Installed<br>QTY                                                                   | P/N             | 5/W<br>45466 AAAA-12345 |
| Performed ad hoc i           4         Faults:           5         Replace burst disc [           6         Parts On/Off           8         Task           9         TVE000M8N8           1         Deferrals           2         Dent on nacelle                                                                           | Description Propeller TVE000M8MY                                                                                                    | 99]: Perforr<br>led Flight Te                                                                 | Remo<br>QTY<br>1                               | ad hoc inspection mentation System for 80kt flight test vved p/N 3256 nanual 123. Deferral Authorization No: 1                                                                                                    | s/N<br>AAAA-XXXX<br>0005                               | Installed<br>QTY                                                                   | <i>P/N</i>      | 5/N<br>45466 AAAA-12345 |
| A Performed ad hoc i     Faults:     Replace burst disc     Parts On/Off     Task     D     TVE000M8N8     Deferrals     Dent on nacelle     Lecrtify the work                                                                                                    | TVE000M8MD): Instal  Description  Propeller  (TVE000M8MV): and/or inspections of                                                                                               | 99]: Perfor<br>led Flight Te<br>Deferred                                                      | Remo<br>QTY<br>1<br>LAW r                      | ad hoc inspection mentation System for 80kt flight test wed p/N 3256 nanual 123. Deferral Authorization No: 1 ere performed in accordance with current FAA                                                                     | S/N<br>AAAA-XXXX<br>0005<br>CFARs                      | Installed<br>QTY                                                                   | <i>P/N</i>      | 5/W<br>45466 AAAA-12345 |
| Performed ad hoc i     Faults:     Replace burst disc [     Parts On/Off     Parts On/Off     Task     TvE000M8NB     Deferrals     Deferrals     Lecrtify the work     and applicable set                                                                                                    | TVE000M8ND): Instal Description Propeller TVE000M8MY): and/or inspections of the Joby Av                                                                                       | 99]: Perfor<br>led Flight Te<br>Deferred<br>Jescribed a<br>iation, Mai                        | Remo<br>QTY<br>1<br>IAW r<br>bove w            | ad hoc inspection<br>mentation System for 80kt flight test<br>wed<br>p/w<br>3256<br>nanual 123. Deferral Authorization No: 1<br>ere performed in accordance with current FAA<br>ce and inspection Plan JAS4-1 & JAS4-2 Rev 6 o | S/N<br>AAAA-XXXX<br>0005<br>CFARs<br>r later revision  | Installed<br>QTY<br>1                                                              | P/N<br>d to be  | 5/W<br>45466 AAAA-12345 |
| Performed ad hoc i     Faults:     Replace burst disc [     Parts On/Off     Task     ToxEcon/Off     ToxEcon/Off     ToxEcon/Off     ToxEcon/Off     Deferrals     Deferrals     Lecrtify the work     and applicable set     in Airworthy Conc                                                                             | Inspection [TVE000M8<br>TVE000M8ND]: Instal<br>Description<br>Propeller<br>[TVE000M8MV]:<br>and/or inspections of<br>the Joby Av<br>Jition.                                    | 99]: Perfor<br>ied Flight Te<br>Deferred<br>lescribed a<br>iation, Mai                        | Remo<br>QTY<br>1<br>IAW r<br>bove w            | ad hoc inspection mentation System for 80kt flight test wed p/w 3256 nanual 123. Deferral Authorization No: 1 ere performed in accordance with current FAA ce and inspection Plan JA54-1 & JA54-2 Rev 6 o                      | S/N<br>AAAA-XXXX<br>0005<br>CFARs<br>c later revision  | Installed<br>QTY<br>and has been determine                                         | <i>P/N</i>      | 5/W<br>45466 AAAA-12345 |
| 3     Performed ad hoc i       4     Faults:       5     Replace burst disc [       6     Parts On/Off       8     Task       9     TVE000M8N8       1     Deferrals       2     Dent on nacelle       3     Lcertify the work       4     Lcertify the work       5     in Ainworthy Cond       7     Inspector:            | Inspection [TVE000M8<br>TVE000M8ND]: Instal<br>Description<br>Propeller<br>: [TVE000M8MY]:<br>and/or inspections of<br>title joby Av<br>jitlon.<br>Dave Baker                  | 99]: Perfor<br>ied Flight Te<br>Deferred<br>lescribed a<br>iation, Mai                        | Remo<br>QTY<br>1<br>IAW r<br>bove w<br>intenan | ad hoc inspection mentation System for 80kt flight test pved p/w 3256 nanual 123. Deferral Authorization No: 1 ere performed in accordance with current FAA ce and inspection Plan JAS4-1 & JAS4-2 Rev 6 o                     | S/W<br>AAAA-XXXX<br>0005<br>CFARs<br>r later revision  | Installed<br>QTY<br>and has been determine<br>Cert Number/Type                     | P/N<br>d to be  | 5/N<br>45466 AAAA-12345 |
| 3     Performed ad hoc i       4     Faults:       5     Replace burst disc       6     Faults:       7     Parts On/Off       8     Task       9     TVE000M8N8       1     Deferrals       2     Dent on nacelle       4     Lcertify the work       5     in Airworthy Conc       7     Inspector:       8     Inspector: | Inspection [TVE000M8     TVE000M8MD]: Instal     Description     Propelier     (TVE000M8MV):     ITVE000M8MV):     Inspections of the Joby Av     John Steker     Jon Driscoll | 99]: Perfor<br>led Flight Te<br>Deferred<br>lescribed a<br>isation, Mai<br>Signatu<br>Signatu | Remo<br>QTY<br>I<br>IAW r<br>IAW r<br>I        | ad hoc inspection mentation System for 80kt flight test wed p/N 3256 nanual 123. Deferral Authorization No: 1 ere performed in accordance with current FAA ce and inspection Plan JA54-1 & JA54-2 Rev 6 o                      | S/N<br>AAAA-XXXX<br>00005<br>CFARs<br>r later revision | Installed<br>QTY<br>and has been determine<br>Cert Number/Type<br>Cert Number/Type | P/N<br>id to be | 5/W<br>45466 AAAA-12345 |

**1.** Create a mock-up of the form.

2. Once the form fields and their data types are decided, generate functions/formulas to pull data into the form from their specific data sources. Refer the Maintenix Database ERDs/Data Model for this.

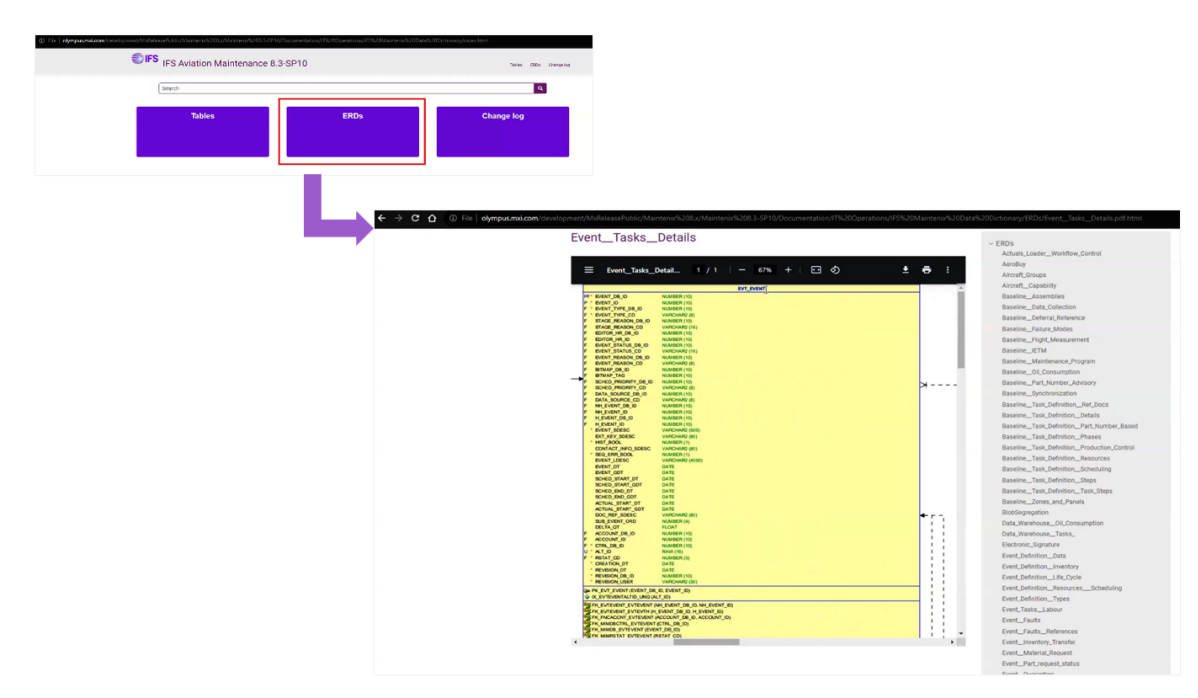

**3.** Make note of the tables and data fields that would be required to fill out information on the mock-up form )E.g.: EVT\_EVENT table, SCHED\_TASK table, TASK\_TASK table, and other connected tables such as SCHED\_WP table, etc.).

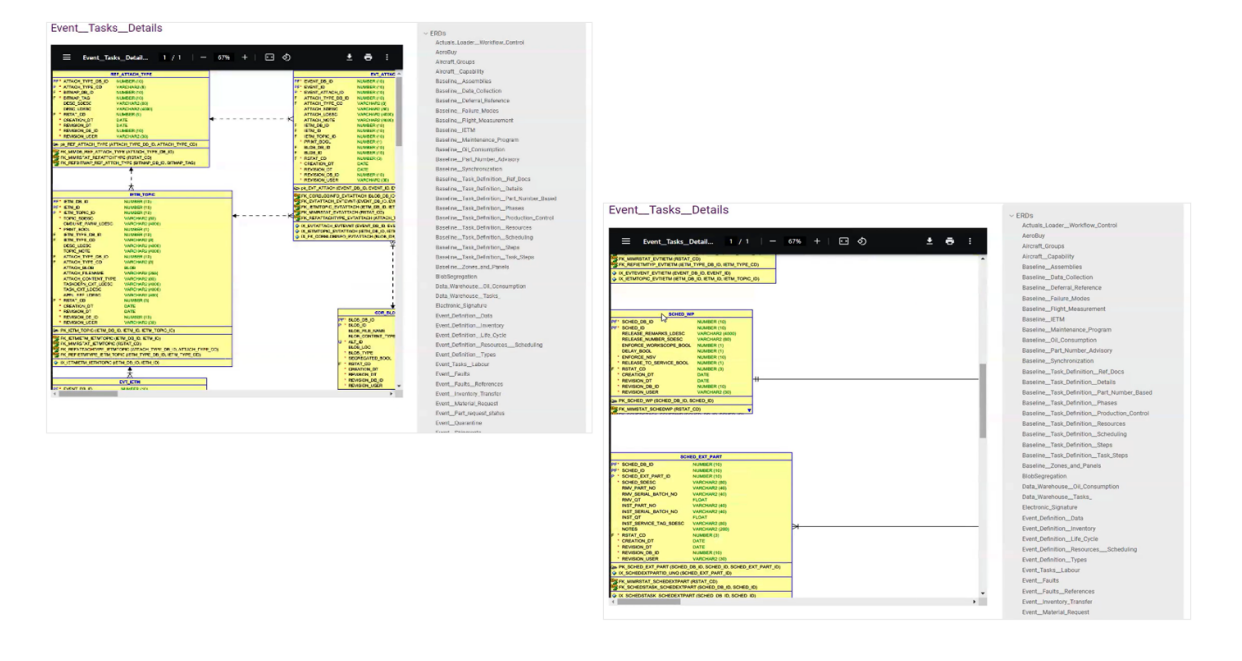

**Note** For steps 4-5, assume that the date information from the EVT\_EVENT is used to populate the Date field under cell B14 in the above for

4. Search and navigate into the EVT\_EVENT table to select the data parameters for the form.

| IFS Aviation Maintenance 8.3-SP10                                                                                                    |                                                                                                    | Tables                                                                                                    | ERDs Change log                                                                                                    |                                                                                                    |
|----------------------------------------------------------------------------------------------------|----------------------------------------------------------------------------------------------------|----------------------------------------------------------------------------------------------------|----------------------------------------------------------------------------------------------------|----------------------------------------------------------------------------------------------------|
| ext.event                                                                                                    |                                                                                                    |                                                                                                    | Q                                                                                                    |                                                                                                    |
| 50 document(s) found for evt_event                                                                                                    |                                                                                                    |                                                                                                    | Page 1/5                                                                                                    |                                                                                                    |
| EVI_LEVEN<br>Event. This class enumerates all of the actions (i.e. data records, fault records, etc.) that are entered into the syste<br>Tables/DD_EVI_EVENT.html | m against an inventory item. It is the found                                                                                                    | dation for all recorded transactions                                                                                                    | ****                                                                                                    |                                                                                                    |
| L,                                                                                                    | osment/MiddlessePublic/Maintenuk/6200.v/                                                                                                    | Vainteno (62003-5910/Decomentation/                                                                                                    | T%200perations/IFS%20Maintens/6200                                                                                                    | ata/NEXXXXXXXXXXXXXXXXXXXXXXXXXXXXXXXXXXXX                                                                  |
|                                                                                                    | Bearch                                                                                                    |                                                                                                    |                                                                                                    | <u>م</u>                                                                                                    |
|                                                                                                    | Home / Tables / EVI_EVENT                                                                                                    |                                                                                                    |                                                                                                    | ÷2                                                                                                    |
|                                                                                                    | EVT_EVENT<br>Event. This class enumerates all of the actions:<br>item. It is the foundation for all recorded transa<br>nature, can be current or can be in the future. Ar<br>records pending actions for PAA purposes e) re | (i.e. data records, fault records, etc.) that are e-<br>ctions against assets and is driven in sequence<br>nevent has a) a liferycle b) a duration of recor-<br>cords technical log related information () recor | tered into the system against an inventory<br>by time and usage. Events can be historical in<br>a completed actions for FAA purposes 6)<br>ts (ourney log related information | <ul> <li>Tables</li> <li>ACFT_CAP_LEVELS</li> <li>ACFT_BOULP_ASSIGNMENT</li> <li>AC_COND_SETTING</li> </ul> |
|                                                                                                    | Used In Diagrams                                                                                                    |                                                                                                    |                                                                                                    | AEROBUY_INVOICE_INFO                                                                                        |
|                                                                                                    | Eventinventory_Transfer EventTasksMeasurements Event_Shipments                                                                                                    | C <sub>2</sub>                                                                                                    |                                                                                                    | AEROBU/_INVOICE_TAXES<br>AGQ_ADAFTER_DEST_LOOKUP<br>AGQ_EXCEPTION_LOG<br>AGQ_INEDUND LOG                    |
|                                                                                                    | Purchase_Orders                                                                                                    |                                                                                                    |                                                                                                    | ASB_NOTIFICATION_LOG                                                                                        |
|                                                                                                    | Purchase_Orders_Involce                                                                                                    |                                                                                                    |                                                                                                    | ASB_CUTBOUND_LOG<br>ASB_REQUEST_LOG                                                                         |
|                                                                                                    | EventMaterial_Request                                                                                                    |                                                                                                    |                                                                                                    | ASB_RESPONSE_LOG                                                                                            |
|                                                                                                    | Event_DefinitionResourcesScheduling                                                                                                    |                                                                                                    |                                                                                                    | ASB_TRANSACTION_LOG<br>ASSMBL_CAP_LEVELS                                                                    |
|                                                                                                    | Event_DefinitionData                                                                                                    |                                                                                                    |                                                                                                    | AUTO_RERV_QUEUE                                                                                             |
|                                                                                                    | EventTasksDetails                                                                                                    |                                                                                                    |                                                                                                    | BLT_REF_ERROR<br>BLT_REF_ERROR TYPE                                                                         |
|                                                                                                    | Organizations_Licensing                                                                                                    |                                                                                                    |                                                                                                    | BLT_REF_WF_CYCLE_STATUS                                                                                     |
|                                                                                                    | Event_DefinitionTypes                                                                                                    |                                                                                                    |                                                                                                    | BLT_REF_WF_LOG_STATUS                                                                                       |
|                                                                                                    | Part_Request                                                                                                    |                                                                                                    |                                                                                                    | BLT_MEP_WP_LOG_TYPE<br>BLT_WF_CYCLE_LOG                                                                     |
|                                                                                                    | Columns                                                                                                    |                                                                                                    |                                                                                                    | BLT_WF_ERROR_LOG                                                                                            |
|                                                                                                    |                                                                                                    |                                                                                                    | Formula                                                                                                    | BLT_WF_REC_LOG                                                                                              |

**5.** Scroll down to the **Column Comments** section; observe the comments made against each Date parameter and select the most suitable option for the form.

| No | Column Name        | Description                                                                                                    | Notes |
|----|--------------------|----------------------------------------------------------------------------------------------------|-------|
| 1  | EVENT_DB_ID        | Identifies the creation database<br>(MIM_LOCAL_DB) of the record<br>and forms part of the record's<br>primary key. |       |
| 2  | EVENT_ID           | Unique idenifier assigned from<br>Sequence EVENT_ID_SEQ.                                                           |       |
| 3  | EVENT_TYPE_DB_ID   | FK to REF_EVENT_TYPE. Used<br>to identify the subtype in the<br>Gen-Spec Hierarchy.                                |       |
| 4  | EVENT_TYPE_CD      | FK to REF_EVENT_TYPE. Used<br>to identify the subtype in the<br>Gen-Spec Hierarchy.                                |       |
| 5  | STAGE_REASON_DB_ID | FK to REF_STAGE_REASON                                                                                             | 1     |
| 6  | STAGE_REASON_CD    | FK to REF_STAGE_REASON.                                                                                            |       |
| 7  | EDITOR_HR_DB_ID    | FK to ORG_HR. The current<br>editor of the event record.                                                           |       |
| 8  | EDITOR_HR_ID       | FK to ORG_HR. The current<br>editor of the event record.                                                           |       |
| 9  | EVENT_STATUS_DB_JD | The last recorded status of the<br>workflow. FK to<br>REF_EVENT_STATUS                                             |       |
| 10 | EVENT STATUS CD    | The last recorded status of the                                                                                    |       |

**6.** Similarly, navigate through other tables and locate data parameters as per the requirement (E.g.: SCHED\_STASK table > SCHED\_DB\_ID, SCHED\_ID paramters).

**Note** Some data fields on the form may require multiple data types from the ERD tables to be joined/concatenated for accurate results. In such cases:

- Follow steps 4-5 to locate the required tables and parameters.
- Scroll down to the Foreign Keys (referring to) and Foreign Keys (referring from) sections as indicated.

| Foreign Keys (referring to) |                  |           |       |          |               |              |         |                                                                                                    |           |              |        |             |
|-----------------------------|------------------|-----------|-------|----------|---------------|--------------|---------|----------------------------------------------------------------------------------------------------|-----------|--------------|--------|-------------|
| Name                        | Refering To      | Mandatory | Trans | sferable | In Arc        | Column Name  |         |                                                                                                    |           |              |        |             |
| FK_MIMRSTAT_EVTEVENT        | MIM_RSTAT        | Y         | Y     |          |               | RSTAT_CD     |         |                                                                                                    |           |              |        |             |
| FK_ORGHR_EVTEVENT           | ORG_HR           |           | Y     |          |               | HR_DB_ID     |         |                                                                                                    |           |              |        |             |
|                             |                  |           |       |          |               | HR_ID        |         |                                                                                                    |           |              |        |             |
| FK_REFBITMAP_EVTEVENT       | REF_BITMAP       |           | Y     |          |               | BITMAP_DB_ID |         |                                                                                                    |           |              |        |             |
|                             |                  |           |       |          |               | BITMAP_TAG   |         |                                                                                                    |           |              |        |             |
| FK_REFEVENTSTATUS_EVTEVENT  | REF_EVENT_STATUS |           | Y     | Foreign  | Keys (referre | ed from)     |         |                                                                                                    |           |              |        |             |
|                             |                  |           |       | Name     |               |              | Referre | d From                                                                                                    | Mandatory | Transferable | In Arc | Column Nam  |
| FK_REFDATASOURCE_EVTEVENT   | REF_DATA_SOURCE  |           | Y     | FK_EV    | TATTACH_E     | TEVNT        | EVT_AT  | ТАСН                                                                                                    | Y         | Y            |        | EVENT_DB_ID |
|                             |                  |           |       | -        |               |              |         |                                                                                                    |           |              |        | EVENT_ID    |
|                             |                  |           |       | FK_EV    | TEVENTINIT    | INVXFER      | INV_XF  | ER                                                                                                    |           | Y            |        | EVENT_DB_ID |
|                             |                  |           |       |          |               |              |         |                                                                                                    |           |              |        | EVENT_ID    |
|                             |                  |           |       | FK_EV    | TEVENT_EQ     | PPARTROTABLE | EQP_P   | RT_ROTABLE_ADJUST                                                                                                    |           | Y            |        | EVENT_DB_ID |
|                             |                  |           |       |          |               |              |         |                                                                                                    |           |              |        | EVENT_ID    |
|                             |                  |           |       | FK_EV    | TEVENT_EV     | TDEPT        | EVT_DE  | PT                                                                                                    | Y         | Y            |        | EVENT_DB_ID |
|                             |                  |           |       |          |               |              |         | and the second second sec |           |              |        | EVENT_ID    |
|                             |                  |           |       | FK_EV    | TEVENT_EV     | TEVENT       | EVT_EV  | 'ENT                                                                                                    |           | Y            |        | EVENT_DB_ID |

 User the referrals displayed to formulate how the relevant parameters should be connected to display the required result on the form fields.

|                          |               |   |   | EVENT_ID    |
|--------------------------|---------------|---|---|-------------|
| FK_EVTEVENT_SCHEDSTASK   | SCHED_STASK   | Y | Y | EVENT_DB_ID |
|                          |               |   |   | EVENT_ID    |
| FK_EVTEVENT_SDFAULT      | SD_FAULT      | Y | Y | EVENT_DB_ID |
|                          |               |   |   | EVENT_ID    |
| EK EVTEVENT QUIDQUIDMENT | CUID CUIDMENT | v | v | EVENT DR ID |

#### Create database connections to the form fields

- 1. Establish a connection to the relevant database from the development application (E.g.: PL/ SQL Developer).
- **2.** Writer the script/query to create connections between the Maintenix database and the previously created form:
  - a. The query should be scripted in the following format:

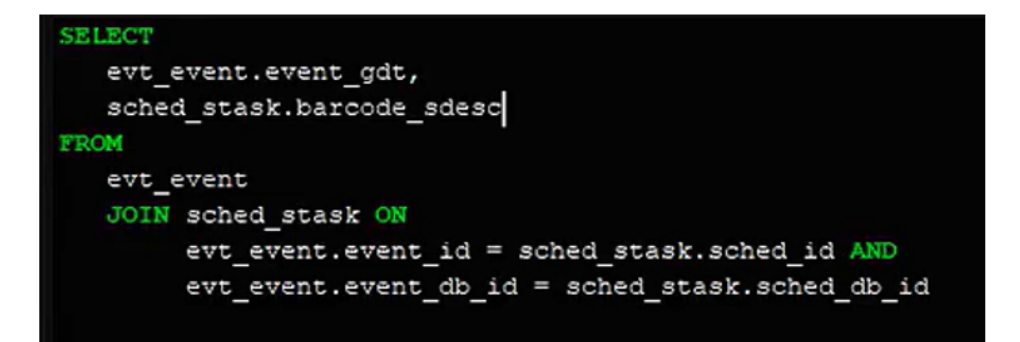

- **b.** Run the query to preview the data set that will be driving the form auto-population.
- 3. Similarly, write queries to populate the remaining sections of the form.

## **Building a report form with JasperReports**

This chapter will cover the basic steps required to create a form using JasperReports, publishing the report to JasperServer, and connecting it from JasperServer to Maintenix.

Same steps can be used to develop the Excel form displayed under the *Determine the data fields required to create a report* section of this document.

|                                          | A                                                                                                    | В                                                                                                    | С                                                                                        | D                                                                                                    | E                                                                                                    | F                                                      | G                                                                                  | H                      |                         |
|------------------------------------------|----------------------------------------------------------------------------------------------------|----------------------------------------------------------------------------------------------------|------------------------------------------------------------------------------------------|----------------------------------------------------------------------------------------------------|----------------------------------------------------------------------------------------------------|--------------------------------------------------------|------------------------------------------------------------------------------------|------------------------|-------------------------|
| -                                        |                                                                                                    |                                                                                                    |                                                                                          |                                                                                                    |                                                                                                    |                                                        |                                                                                    |                        |                         |
| 6                                        | ate:                                                                                                    | 9/19/2024                                                                                                    | Model                                                                                    | \$4                                                                                                    | Logbook Form                                                                                                    |                                                        | Work Package                                                                       | TVE000MSN1             |                         |
| 5 4                                      | /C Reg:                                                                                                    | IFSAD-1836                                                                                                    | Serial:                                                                                  | 007                                                                                                    | ABC Aviation                                                                                                    |                                                        | Work Packager No                                                                   | WO - 2652062           |                         |
| 6                                        |                                                                                                    |                                                                                                    |                                                                                          |                                                                                                    | XXX St                                                                                                    |                                                        | Location                                                                           |                        |                         |
| 71                                       |                                                                                                    |                                                                                                    |                                                                                          |                                                                                                    | CA 95060                                                                                                    |                                                        | HOURS:                                                                             | 1.4                    |                         |
| C                                        | YCLES:                                                                                                    | 1.0                                                                                                    |                                                                                          | -                                                                                                    | EPUOT:                                                                                                    | 1.5                                                    | TRAN-T:                                                                            | 0.5                    |                         |
| A                                        | COT:                                                                                                    | 1.5                                                                                                    |                                                                                          |                                                                                                    |                                                                                                    |                                                        | TRANCT:                                                                            | 1                      |                         |
| V                                        | Vork Performed                                                                                                    | d                                                                                                    |                                                                                          |                                                                                                    | -                                                                                                    |                                                        | <u> </u>                                                                           | ·                      |                         |
| R                                        | equirements:                                                                                                    |                                                                                                    |                                                                                          |                                                                                                    |                                                                                                    |                                                        |                                                                                    |                        |                         |
| 2 FT                                     | T-2735 (Burst Discs                                                                                                    | s - Visual Check) [TVE00                                                                                                    | 00M8N8]:                                                                                 | Remove                                                                                                    | d and inspected the module and vent duct for FOD                                                                                                    |                                                        |                                                                                    |                        |                         |
| . 0                                      |                                                                                                    |                                                                                                    |                                                                                          |                                                                                                    |                                                                                                    |                                                        |                                                                                    |                        |                         |
| 3 14                                     | erformed ad hoc in                                                                                                    | hspection [TVE000M89                                                                                                    | 9]: Perform                                                                              | ned the                                                                                                    | ad hoc inspection                                                                                                    |                                                        |                                                                                    |                        |                         |
| 3 Fi                                     | erformed ad hoc ir<br>aults:                                                                                                    | hspection (TVE000M89                                                                                                    | 9]: Perform                                                                              | med the                                                                                                    | ad hoc inspection                                                                                                    |                                                        |                                                                                    |                        |                         |
| 1 Fi                                     | erformed ad hoc ir<br>aults:<br>eplace burst disc [                                                                                                    | TVE000M8ND): Installe                                                                                                    | 19]: Perforr                                                                             | ned the                                                                                                    | ad hoc inspection mentation System for 80kt flight test                                                                                                    |                                                        |                                                                                    |                        |                         |
| 4 F4                                     | erformed ad hoc ir<br>aults:<br>eplace burst disc [                                                                                                    | nspection (TVE000M89<br>TVE000M8ND): Installe                                                                                                    | 19]: Perforr<br>ed Flight Te                                                             | ned the                                                                                                    | ad hoc inspection mentation System for 80kt flight test                                                                                                    |                                                        |                                                                                    |                        |                         |
| 4 F4<br>5 F4<br>5 F4                     | erformed ad hoc ir<br>aults:<br>eplace burst disc [<br>butts Op /Off                                                                                                    | nspection (TVE000M89                                                                                                    | 19]: Perforr<br>ed Flight Te                                                             | ned the                                                                                                    | ad hoc inspection<br>mentation System for 80kt flight test                                                                                                    |                                                        |                                                                                    |                        |                         |
| 4 Fi Fi Fi Fi Fi Fi Fi Fi Fi Fi Fi Fi Fi | erformed ad noc ir<br>aults:<br>eplace burst disc [<br>arts On/Off                                                                                                    | TVE000M8ND): Installe                                                                                                    | 19): Perforr<br>ed Flight Te                                                             | st Intru                                                                                                    | ad hoc inspection mentation System for 80kt flight test                                                                                                    |                                                        | Installed                                                                          |                        |                         |
|                                          | erformed ad hoc in<br>aults:<br>eplace burst disc [<br>tarts On/Off<br>ask                                                                                                    | TVE000M8ND]: Installe                                                                                                    | 19]: Perforr<br>ed Flight Te                                                             | Remo                                                                                                    | as hoc inspection mentation System for 80kt flight test sved                                                                                                    | ¢/u                                                    | Installed                                                                          | 0/4                    | s/u                     |
|                                          | erformed ad hoc in<br>aults:<br>eplace burst disc [<br>larts On/Off<br>ask                                                                                                    | TVE000M8ND]: Installe                                                                                                    | 19]: Perforr<br>ed Flight Te                                                             | Remo                                                                                                    | ad hoc inspection<br>mentation System for 80kt flight test<br>oved<br>9/N<br>3356                                                                                                    | S/N                                                    | Installed<br>QTY                                                                   | P/N                    | S/N                     |
|                                          | erformed ad hoc in<br>aults:<br>eplace burst disc [<br>larts On/Off<br>ask<br>VE000M8NB                                                                                                    | TVE000M8ND): Installe Description Propeller                                                                                                    | 9]: Perforr<br>ed Flight Te                                                              | Remo<br>QTY                                                                                                    | as hoc inspection mentation System for 80kt flight test oved P/N 3256                                                                                                    | 5/N<br>AAAA-XXXX                                       | Installed<br>QTY                                                                   | P/N                    | s/N<br>45466 AAAA-1234  |
|                                          | erformed ad hoc in<br>aults:<br>eplace burst disc (<br>larts On/Off<br>ask<br>VE000M8NB<br>beferrals                                                                                                    | Description                                                                                                    | 9]: Perforr<br>ed Flight Te                                                              | Remain Remain Rema                                                                                                    | ad hoc inspection mentation System for 80kt flight test pved p/N 3256 manual 123. Deferral Authorization No. 1                                                                                              | s/N<br>AAAA-X00X                                       | Installed<br>QTY                                                                   | P/N                    | s/N<br>45466 AAAA-1234  |
|                                          | enformed ad hoc in<br>auts:<br>epiace burst disc [<br>arts On/Off<br>ask<br>VE000M8NB<br>VE000M8NB<br>Deferrals<br>Dent on nacelle                                                                                            | TVE000M8ND): Installe Description Propeller (TVE000M8MY): I                                                                                                    | 9): Perfor<br>ed Flight Te<br>Deferred                                                   | Remo<br>QTY<br>1                                                                                                    | aa hoc inspection<br>mentation System for 80kt flight test<br>pved<br>p/N<br>3256<br>manual 123. Deferral Authorization No: 1                                                                               | s/w<br>AAAA-XXXX<br>0005                               | Installed<br>QTY                                                                   | P/N                    | 5/N<br>45466 AAAA-1234  |
|                                          | enformed ad hoc if<br>auts:<br>epiace burst disc [<br>arts On/Off<br>ask<br>VE000M8NB<br>beferrals<br>event on nacelle                                                                                                    | Description Propeller TVE000M8MY: I                                                                                                    | ed Flight Te                                                                             | Remo<br>QTY<br>1                                                                                                    | aa hoc inspection<br>mentation System for 80kt flight test<br>pved<br>p/N<br>3256<br>manual 123. Deferral Authorization No: 1                                                                               | s/N<br>AAAA-XXXX<br>0005                               | installed<br>Q7Y                                                                   | P/N                    | 5/N<br>45466 AAAA-1234  |
|                                          | enformed ad hoc if<br>auts:<br>epiace burst disc [<br>arts On/Off<br>ask<br>VE000M8NB<br>beferrals<br>bent on nacelle<br>certify the work is                                                                                  | TVE000M8ND): Installe Description Propeller (TVE000M8MY): I and/or inspections de                                                                               | ed Flight Te<br>Deferred<br>escribed a                                                   | Rema<br>QTY<br>1<br>LAW r                                                                                                    | as hoc inspection mentation System for 80kt flight test pived p/N 3256 manual 123. Deferral Authorization No: 1 ere performed in accordance with current FAA                                                | S/N<br>AAAA-XXXX<br>0005<br>CFARs                      | Installed<br>QTY                                                                   | P/N                    | s///<br>45466 AAAA-1234 |
|                                          | erformed ad hoc if<br>auts:<br>epiace burst disc [<br>arts On/Off<br>ask<br>VE000M8NB<br>beferrals<br>beent on nacelle<br>certify the work it<br>nd applicable see                                                            | Description Propeller (TVE000M8MP): Installe Description Propeller (TVE000M8MY): I and/or inspections de tions of the Joby Avi                                  | 99): Perforr<br>ed Flight Te<br>Deferred<br>escribed a<br>ation, Mai                     | Remo<br>QTY<br>1<br>LAW r                                                                                                    | as hoc inspection mentation System for 80kt flight test pved P/N 3256 manual 123. Deferral Authorization No: 1 ere performed in accordance with current FAA ce and inspection Plan JAS4-1 & JAS4-2 Rev 6 o  | S/W<br>AAAA-XXXX<br>0005<br>CFARs<br>r later revision  | Installed<br>QTY<br>and has been determine                                         | P/N<br>d to be         | s/N<br>45466 AAAA-1234  |
|                                          | erformed ad hoc if<br>suits:<br>epiace burst disc [<br>arts On/Off<br>ask<br>VE000M8NB<br>beferrals<br>bent on nacelle<br>certify the work in<br>d applicable sec<br>Airworthy Cond                                           | TVE000M8ND): Installe<br>Description<br>Propeller<br>[TVE000M8MY]: I<br>and/or inspections di<br>citions of the Joby Avia<br>lition.                            | 99]: Perforr<br>ed Flight Te<br>Deferred<br>escribed a<br>ation, Mai                     | Remo<br>QTY<br>1                                                                                                    | aa hoc inspection mentation System for 80kt flight test pyved p/N 3256 manual 123. Deferral Authorization No: 1 ere performed in accordance with current FAA ce and inspection Plan JA54-1 & JA54-2 Rev 6 o | S/W<br>AAAA-XXXX<br>00005<br>CFARs<br>r later revision | Installed<br>QTY<br>and has been determine                                         | P/N<br>Id to be        | 5/N<br>45466 AAAA-1234  |
|                                          | enformed ad hoc if<br>auts:<br>epilece burst disc ["<br>arts On/Off<br>ask<br>VE000MISNB<br>beferrals<br>bent on nacellie<br>certify the work a<br>nd applicable sec<br>n Ainworthy Cond<br>isspector:                        | Description Propeller TVE000M8MD): Installe Description Propeller TVE000M8MY]: I and/or inspections die titions of the Joby Avia lition. Dave Baker             | 99): Perforr<br>ed Flight Te<br>Deferred<br>escribed a<br>ation, Mai                     | Remo<br>QTY<br>1<br>I IAW r<br>bove w<br>intenar                                                                                                    | aa hoc inspection mentation System for 80kt flight test pved p/N 3256 manual 123. Deferral Authorization No: 1 ere performed in accordance with current FAA ce and inspection Plan JAS4-1 & JAS4-2 Rev 6 o  | S/W<br>AAAA-X00X<br>0005<br>CFARs<br>r later revision  | Installed<br>QTY<br>and has been determine<br>Cert Number/Type                     | <i>P/N</i><br>Id to be | 5/N<br>45466 AAAA-1234  |
| 3 4 5 6 7 8 9 0 1 2 3 4 5 5 7 8 5        | erformed ad hoc if<br>auts:<br>epiace burst disc ['<br>arts On/Off<br>ask<br>VE000M8NB<br>beferrals<br>bent on nacelle<br>certify the work is<br>nd applicable sec<br>nd applicable sec<br>nd applicable sector:<br>ispector: | TVE000M8ND): Installe<br>Description<br>Propeller<br>(TVE000M8MY): I<br>and/or inspections de<br>toons of the Joby Avia<br>ition.<br>Dave Baker<br>Jon Driscoll | 9): Perfor<br>ed Flight Te<br>Deferred<br>escribed a<br>ation, Mai<br>Signatu<br>Signatu | Remain and the st Intru<br>Remain and a st Intru<br>Remain and a st Intru<br>Remain and a st Intru-<br>Remain and a st Intru- | as hoc inspection mentation System for 80kt flight test pived p/N 3256 manual 123. Deferral Authorization No: 1 ere performed in accordance with current FAA ce and inspection Plan JA54-1 & JA54-2 Rev 6 o | S/W<br>AAAA-XOOX<br>0005<br>CFARs<br>r later revision  | Installed<br>QTY<br>and has been determine<br>Cert Number/Type<br>Cert Number/Type | P/N<br>to be           | s/ii<br>45466 AAAA-1234 |

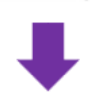

| ate:<br>/C Reg: | \$F<br>\$F      | Model:<br>Serial: | \$F<br>\$F  |               | Logbook Form                    | Work Package:<br>Work Package No: | \$F<br>\$F  |
|-----------------|-----------------|-------------------|-------------|---------------|---------------------------------|-----------------------------------|-------------|
| ., <u> </u>     |                 |                   |             | DA            | ABC Aviation                    | Location:                         | \$F{LOC_CD} |
| VCLES           | SE/CVCLES       |                   |             |               | XXX St, CA 95060                | HOURS:                            | SF{HOURS}   |
| COT:            | \$F{ACOT}       |                   |             | EPUOT:        | SF{EPUOT}                       | TRANCT:                           | SF{TRANCT}  |
| Vork Pe         | erformed:       |                   |             |               |                                 |                                   |             |
| -               |                 |                   |             |               | Detail 1                        |                                   |             |
|                 |                 | -                 |             |               |                                 |                                   |             |
|                 |                 |                   |             |               |                                 |                                   |             |
|                 |                 |                   |             |               |                                 |                                   |             |
| <u></u>         |                 |                   |             |               | Dotail 3                        |                                   |             |
|                 |                 |                   |             |               | Detail                          |                                   |             |
|                 |                 |                   |             |               |                                 |                                   |             |
|                 |                 |                   |             |               |                                 |                                   |             |
| certify th      | e work and/or   | inspections       | described   | above were p  | erformed in accordance with cu  | rrent FAA CFARs                   |             |
| nd applic       | able sections o | of the Joby A     | viation, Ma | aintenance an | d Inspection Plan JAS4-1 & JAS4 | -2 Rev 6 or later revision an     | d has been  |
| etermine        | a to be in Airw | orthy condi       | tion.       |               |                                 |                                   |             |

#### Define the required data set

- **1.** Identify the details required to build the required report. This example uses the following information:
  - a. Inventory Details
  - b. Serial Number
  - c. Aircraft Registration Code
  - d. Location
  - e. Status
- 2. Follow steps 2–3 under *Determine the data fields required to create a report* section of this document to locate the tables relevant to the above details from the Maintenix Database ERDs. This example uses the following data tables:
  - a. inv\_ac\_reg
  - **b.** inv\_inv
  - c. inv\_loc

| paramitismi (meeting meeting) distance itsk in phone and in 2012 (this interview 2013). 5 (19) (this are estated on 17) (200) was trace (17) (21) American | nafh2CData/C2BSinionarg/Instanck.html                                                                                                    |                                                                                                    |                                                   |                                                                                                    |
|----------------------------------------------------------------------------------------------------|----------------------------------------------------------------------------------------------------|----------------------------------------------------------------------------------------------------|---------------------------------------------------|----------------------------------------------------------------------------------------------------|
| FS Aviation Maintenance 8.3-SP10                                                                                                    | Tables ONEs Overspilling                                                                                                    |                                                                                                    |                                                   |                                                                                                    |
| Search                                                                                                    | 0                                                                                                    |                                                                                                    |                                                   |                                                                                                    |
|                                                                                                    |                                                                                                    |                                                                                                    |                                                   |                                                                                                    |
| Tables ERDs                                                                                                    | Change log                                                                                                    |                                                                                                    |                                                   |                                                                                                    |
|                                                                                                    |                                                                                                    |                                                                                                    |                                                   |                                                                                                    |
|                                                                                                    | File   olympus.mxi.com/development/MxReleasePublic                                                                                                    | /Mainteno:%208.x/Maintenix%208.3-SP10/I                                                                                 | Documentation/IT%20Operations/IFS%20Maintenix%20D | Data%20Dictionary/ERDs/Aircraft_Groups.pdf.html                                                                                                    |
|                                                                                                    | IFS A                                                                                                    | viation Maintenance 8.3-                                                                                                | SP10                                              | Tables ERDs Chan                                                                                                    |
|                                                                                                    | Search                                                                                                    |                                                                                                    |                                                   | a                                                                                                    |
|                                                                                                    |                                                                                                    |                                                                                                    |                                                   |                                                                                                    |
|                                                                                                    | Home / ERDs / Averaft_                                                                                                    | koups                                                                                                    |                                                   |                                                                                                    |
|                                                                                                    | Arranti G                                                                                                    | 000000000000000000000000000000000000                                                                                    |                                                   | Accord (Compt)<br>Accord (Compt)<br>Accord (Committy<br>Sammer, Accordinate<br>Baseline, Accordinate<br>Baseline, Deferst, Medicene<br>Baseline, Deferst, Medicene<br>Baseline, Activation, Proper<br>Baseline, Americanaso, Proper<br>Baseline, Octowardption |
|                                                                                                    | #** NO_40_0010<br>#** NO_40_0<br>#** NO_400<br>*** NO_4000<br>*** NO_40000<br>*** NO_4000<br>*** NO_40000<br>*** NO_40000<br>*** NO_40000<br>*** NO_40000<br>*** NO_40000<br>*** NO_400000<br>*** NO_40000000<br>*** NO_40000000000000000000000 | NUMER (19)<br>NUMER (19)<br>NUMER (19)<br>NUMER (19)<br>NUMER (19)<br>NUMER (19)<br>NUMER (19)<br>NUMER (19)            |                                                   | Baseline_Part_Number_Advisory<br>Baseline_Synchronization<br>Baseline_Task_Definition_Ref_Docs                                                                                                    |
|                                                                                                    | Very CAMABLET CO.     CONTENT ON P     CONTENT ON P     CONTENT ON P     CONTENT ON P     CONTENT ON P     CONTENT NOOL 0     CONTENT NOOL 0                                                                                                    | VACDAWC(8)<br>NUMBER (15)<br>VARCHARC (8)<br>NUMBER (15)<br>NUMBER (15)                                                 |                                                   | Baseline_Task_Definition_Details<br>Baseline_Task_Definition_Part_Namber_Based<br>Baseline_Task_Definition_Phases                                                                                                    |
|                                                                                                    | * AC REG.00<br>ARMVORTH_CD<br>* PREVENT_LINK_BOOK<br>* PREVENT_LINK_BOOK                                                                                                    | VMRCHAR2 (10)<br>VARCHAR2 (40)<br>NARCR (1)<br>NLMBER (1)                                                               |                                                   | Baseline_Task_Definition_Production_Control<br>Baseline_Task_Definition_Resources                                                                                                    |
|                                                                                                    | <ul> <li>HSUE ACCOUNT ON</li> <li>HSUE ACCOUNT_O</li> <li>VAR NO CEM</li> <li>LINE NO CEM</li> </ul>                                                                                                    | NUMBER (19)<br>VARCHAR2 (40)<br>VARCHAR2 (40)                                                                           |                                                   | Baseline_Task_Definition_Scheduling                                                                                                    |
|                                                                                                    | PH, NO, DP<br>INV, ORER, CHANGE, I<br>10, CORR, CHANGE, I<br>10, CORR, CHANGE, CHANGE, CHAN                                                                                                    | NANCHAR2 (40)<br>MARCANAR2 (150)<br>NUMBER (1)<br>NUMBER (1)                                                            |                                                   | Baseline_Task_Definition_Task_Steps<br>Baseline_Zones_and_Panels                                                                                                    |
|                                                                                                    | <ul> <li>REAL CO<br/>OREATON OF<br/>REVERSING OF<br/>REVERSING OF</li></ul>                                                                                                    | DATE<br>DATE                                                                                                    |                                                   | BlobSegregation<br>Data_Warehouse_OI_Consumption                                                                                                    |
|                                                                                                    | Providence under<br>Providence under<br>Providence under                                                                                                    | VRACHWAZ (50)<br>NUMBER (10)                                                                                            |                                                   | Data_WarehouseTasks_                                                                                                    |
|                                                                                                    | <ul> <li>LCDD</li> <li>Michael (MC)</li> </ul>                                                                                                    | NAMBER (11)<br>0_08_0. INV_NO_00                                                                                        |                                                   | Electronic_Signature<br>Event Definition Data                                                                                                    |
|                                                                                                    | P F, CINOLL, INKOIS<br>P F, NEACOUNT, INC.<br>F K, INVALUE                                                                                                    | CHEG (ISSUE ACCOUNT OR (D. FORECAST_MODEL_D)<br>CHEG (ISSUE ACCOUNT OR (D. ISSUE ACCOUNT_D)<br>INV_NO_00_(D. INV_NO_(D) |                                                   | Event_Definition_Inventory                                                                                                    |
|                                                                                                    | FK LICIEFN INVACED                                                                                                    | (UC_08_0.UC_0)<br>6 (851A7_0)                                                                                           |                                                   | Event_DefinitionLife_Cycle                                                                                                    |

- **3.** Follow steps 4–6 under the *Determine the data fields required to create a report*of this document to locate the data fields from the selected ERD tables.
- **4.** Establish a connection to the relevant database from development application (E.g.: PL/SQL Developer).
- 5. Write the script/query for the form to be created in the indicated format.
- 6. Run the query to view the sample data set.

| 🗊 SEI                          | LECT * FROM inv_                                                                               | inv JOIN 💙                                                              | <                                                                   |                                              |                |             |           |        |               |            |                 |              |              |
|--------------------------------|------------------------------------------------------------------------------------------------|-------------------------------------------------------------------------|---------------------------------------------------------------------|----------------------------------------------|----------------|-------------|-----------|--------|---------------|------------|-----------------|--------------|--------------|
| SQL                            | Output Statisti                                                                                |                                                                         |                                                                     |                                              |                |             |           |        |               |            |                 |              |              |
| SELEC<br>*<br>FROM<br>in<br>JO | T<br>v_inv<br>IN inv_ac_r(<br>inv_inv.:<br>inv_inv.:<br>IN inv_loc (<br>inv_inv.:<br>inv_inv.: | eg ON<br>inv_no_id ;<br>inv_no_db_;<br>ON<br>loc_id = in<br>loc_id = in | = inv_ac_reg.i<br>id = inv_ac_re<br>nv_loc.loc_id<br>= inv_loc.loc_ | nv_no_id AND<br>g.inv_no_db_<br>AND<br>db_id | id             |             |           |        |               |            |                 |              | 0            |
| - 中                            | -   🕀 🕀 😣                                                                                      |                                                                         | ) 🕑 🕑 👫                                                             | ⊘ 聞 ▽                                        | - 48 18 ⊞• .   | ] 13 ⊞      | $\nabla$  |        |               |            |                 |              |              |
|                                | NV_NO_DB_ID                                                                                    | INV_NO_ID                                                               | INV_CLASS_DB_ID                                                     | INV_CLASS_CD                                 | BOM_PART_DB_ID | BOM_PART_ID | LOC_DB_ID | LOC_ID | PART_NO_DB_ID | PART_NO_ID | AUTHORITY_DB_ID | AUTHORITY_ID | H_INV_NO_DB_ |
| ▶ 1                            | 1000                                                                                           | 123651                                                                  |                                                                     | 0 ACFT                                       | 1000           | 104297      | 3700001   | 127554 | 1000          | 104697     |                 |              |              |
| 2                              | 1000                                                                                           | 123401                                                                  |                                                                     | 0 ACFT                                       | 3700001        | 104227      | 3700001   | 127554 | 1000          | 0 104697   |                 |              |              |
| 3                              | 1000                                                                                           | 123684                                                                  |                                                                     | 0 ACFT                                       | 1000           | 104297      | .3700001  | 127554 | 1000          | 104697     |                 |              |              |

- **7.** Scroll across the preview data set to validate the availability of the required data fields that will auto populate the report.
- 8. Update the query to select the data fields from the above data set and run the query:

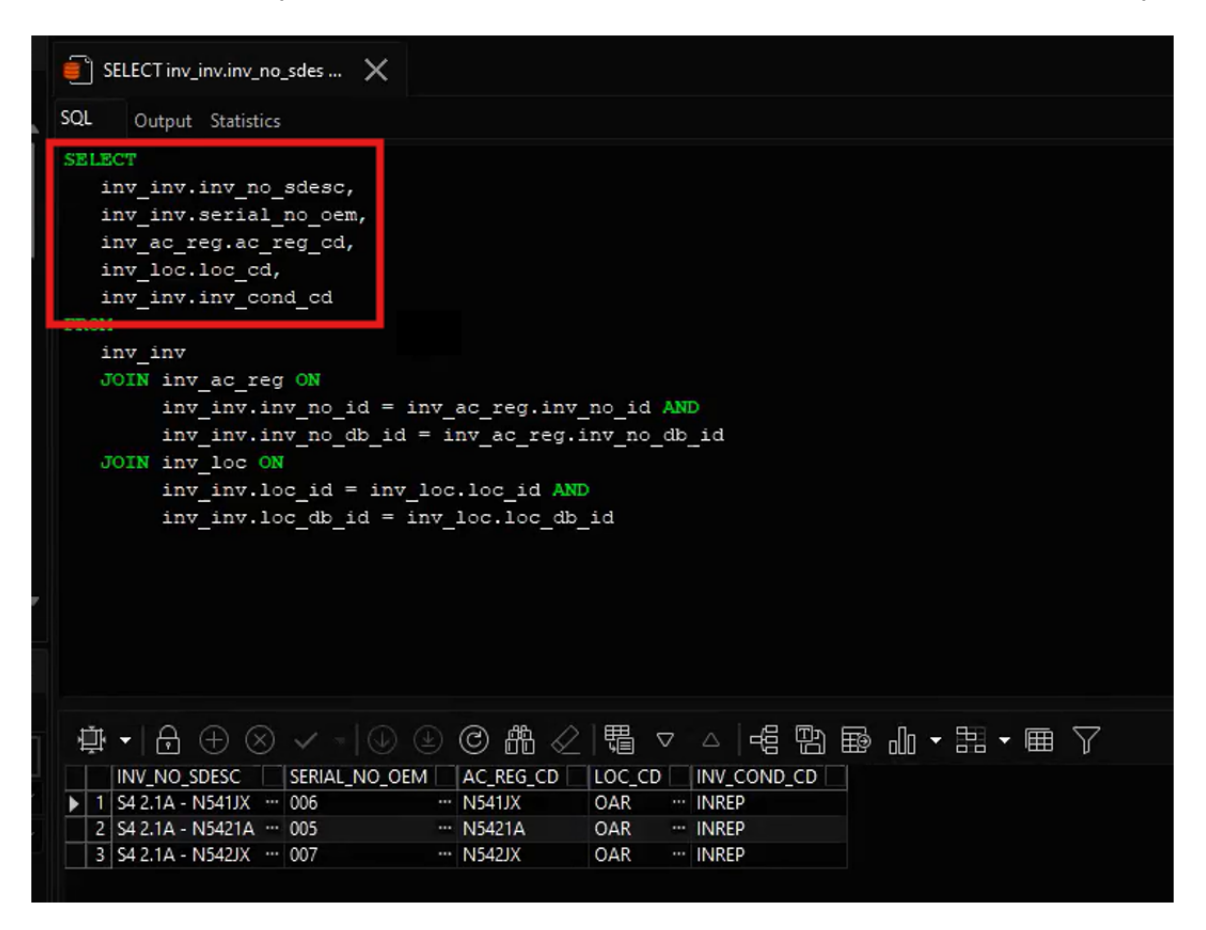

#### **Establish Data Adapter connection via Jaspersoft Studio**

- 1. Establish a connection to the relevant Data Adapter from the Jaspersoft Studio application.
- 2. Create new Data Adapter:
  - a. Right click on Data Adapter and select Create Data Adapter

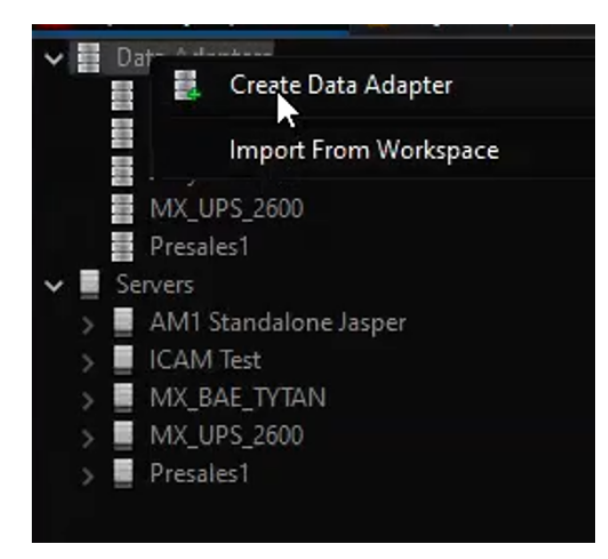

b. On the Data Adapter Wizard window, select Database JDBC Connection. Click Next.

| Data Adapters<br>Use SQL queries to get data from a database<br>CSV File<br>Collection of JavaBeans |        |       |  |
|----------------------------------------------------------------------------------------------------|--------|-------|--|
| Use SQL queries to get data from a database<br>SCSV File<br>Collection of JavaBeans                 |        |       |  |
| CSV File     Collection of JavaBeans                                                                |        |       |  |
| 💑 Collection of JavaBeans                                                                           |        |       |  |
|                                                                                                    |        |       |  |
| Custom implementation of JRDataSource                                                               |        |       |  |
| Database JDBC Connection                                                                            |        |       |  |
| TIBQL Connection                                                                                    |        |       |  |
| Empty rows                                                                                          |        |       |  |
| Hibernate Session                                                                                   |        |       |  |
| 📮 Hibernate Session Loaded By Spring                                                                |        |       |  |
| M JNDI Data Source                                                                                  |        |       |  |
| 🕐 JSON File                                                                                         |        |       |  |
| JasperReports DataSource Provider class                                                             |        |       |  |
| 🔊 Jaspersoft Server                                                                                 |        |       |  |
| Microsoft Excel (XLS, XLSX)                                                                         |        |       |  |
| Mondrian OLAP Connection                                                                            |        |       |  |
| ABack Next >                                                                                        | Finish | Cance |  |

- c. On the next window, fill in the following details and click Finish to set up the connection:
  - 1. Name: Provide a name for the Data Adapter
  - 2. JDBC Driver: Oracle (oracle.jdbc.driver.OracleDriver)
  - 3. JDBC URL: jdbc:oracle:thin:@localhost:1521:database

**Note** If the connection is a cloud instance JDBC URL should be in the format of: jdbc:oracle:thin:@<databasestring>:1521:<connectionname>

- Username: Username of the schema or the user accessing the database
- Password: Password of the schema or the user accessing the database

| JDBC Driver | Oracle (oracle.jdbc.driver.OracleDriver)          |
|-------------|---------------------------------------------------|
| JDBC Url    | jdbc:oracle:thin:@databasestring:1521/connection1 |
| Username    |                                                   |
| Password    |                                                   |
|             | Attention! Passwords are saved in clear text      |
|             |                                                   |
|             |                                                   |
|             |                                                   |
|             |                                                   |
|             |                                                   |
|             |                                                   |
|             |                                                   |
|             |                                                   |
|             |                                                   |
|             |                                                   |
| Database Lo | cation Connection Properties Driver Classpath     |
| Database Lo | cation Connection Properties Driver Classpath     |

#### Create new report project

- 1. Navigate into the newly created Data Adapter.
- Right click anywhere on the Project Explorer pane and select New > Project to create a new project.

|      | New<br>Go Into      | >             |   | Project<br>Jasper Report |        |
|------|---------------------|---------------|---|--------------------------|--------|
|      | Show In             | Alt+Shift+W > | × | Style Template File      |        |
| 1111 | Сору                | Ctrl+C        |   | Data Adapter             |        |
|      | Copy Qualified Name |               |   | File                     |        |
| (jin | Paste               | Ctrl+V        |   | Folder                   |        |
| ×    | Delete              | Delete        |   | Other                    | Ctrl+N |
|      | Build Path          | >             |   |                          |        |
|      | Source              | Alt+Shift+S > |   |                          |        |
|      | Refactor            | Alt+Shift+T > |   |                          |        |
| 2    | Import              |               |   |                          |        |
| 1    | Export              |               |   |                          |        |

3. On the next window, select **JasperReports Project** from the provided folder structure and click **Next.** 

| 9 New Project                                                                                                    |       | × |
|----------------------------------------------------------------------------------------------------|-------|---|
| Select a wizard<br>Create a JasperReports project                                                                                                    | Ţ     | ۶ |
| Wizards:                                                                                                    |       |   |
| type filter text                                                                                                    |       |   |
| <ul> <li>Jaspersoft Studio</li> <li>JasperReports Project</li> <li>JasperReports Samples</li> <li>Java</li> <li>Plug-in Development</li> <li>SVN</li> </ul> |       |   |
| Show All Wizards.                                                                                                    |       |   |
| ? < Back <u>N</u> ext > Finish                                                                                                    | Cance |   |

4. On the next window, provide a **Name** for the project and click **Finish**.

| 🔗 New Jasper Project Wizard                                     |          |       | × |
|-----------------------------------------------------------------|----------|-------|---|
| New JasperReports Project<br>Create a new JasperReports project |          |       |   |
| Name TestReport                                                 |          |       |   |
|                                                                 |          |       |   |
|                                                                 |          |       |   |
|                                                                 |          |       |   |
|                                                                 |          |       |   |
|                                                                 |          |       |   |
|                                                                 |          |       |   |
|                                                                 |          |       |   |
| ? < <u>B</u> ack Next >                                         | <u> </u> | Cance | 1 |

**Note** It is recommended that either underscores are used instead of spaces, or no spaces are used when naming projects, report files, etc. (E.g.: 'TestReport', or 'Test\_Report' instead of 'Test Report').

- **5.** Locate the newly created JasperReports project from the navigation pane and create a new folder.
  - a. Right click on the project name and select **New > Folder**.

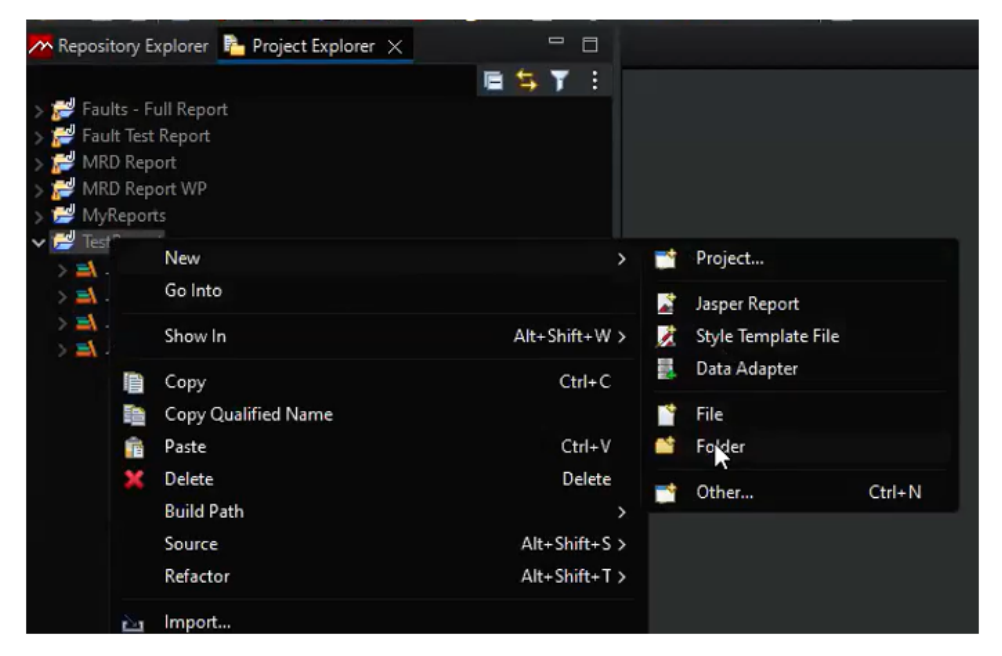

b. Provide a folder name and click Finish to create the folder.

| 🧭 New Folder                                                                                                    |        |        | × |
|----------------------------------------------------------------------------------------------------|--------|--------|---|
| Folder<br>Create a new folder resource.                                                                                                    |        |        | - |
| Enter or select the parent folder:<br>TestReport                                                                                                    |        |        |   |
| <ul> <li>Image: Second second se</li></ul> |        |        |   |
| 2                                                                                                    | Finish | Cancel |   |
|                                                                                                    | Finish | Cancel |   |

#### **Create new report**

1. On the navigation pane, right click on the newly created folder and select **New > Jasper Report.** 

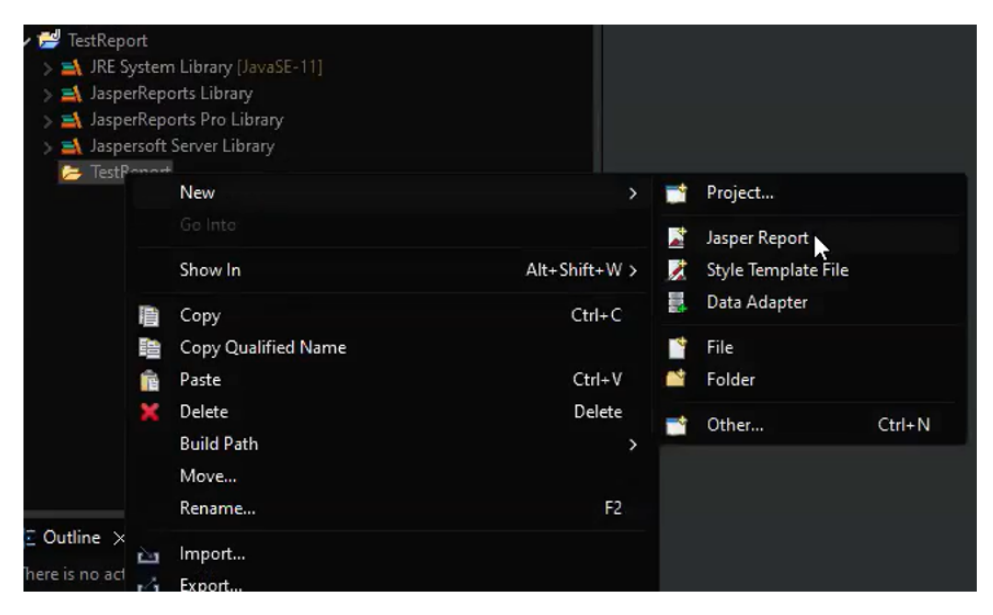

2. On the next window, select a report template and click Next.

| 💋 New Report Wizard                                                              |                        |                    | – O X            |
|----------------------------------------------------------------------------------|------------------------|--------------------|------------------|
| Report Templates Please select a report from a ter                               | nplate                 |                    |                  |
|                                                                                  |                        |                    | Zoom:            |
| Categories<br>All<br>Print Ready Reports<br>Web Interactive Reports<br>Format A4 |                        |                    |                  |
| Format Landscape<br>Report Books                                                 | Blank A4               | Blank A4 Landscape | Blank Letter     |
|                                                                                  | Blank Letter Landscape | Cheny              | Cherry Landscape |
| 0                                                                                |                        | < Back Next >      | Finish Cancel    |

3. Provide a name for the report and click Next.

| 🔗 New Report Wizard                                         |   |       | × |
|-------------------------------------------------------------|---|-------|---|
| Report file                                                 |   |       |   |
| Please select your reports file name with .jrxml extension. |   |       |   |
|                                                             |   |       |   |
| Enter or select the parent folder:                          |   |       |   |
| TestReport/TestReport                                       |   |       |   |
|                                                             |   |       |   |
| > 🛃 Fault Test Report                                       |   |       |   |
| > 🕍 Faults - Full Report                                    |   |       |   |
| S 😅 MRD Report                                              |   |       |   |
| > Z MyReports                                               |   |       |   |
| ✓ 	 TestReport                                              |   |       |   |
| 😕 .settings                                                 |   |       |   |
| TestReport                                                  |   |       |   |
| bin 🔁                                                       |   |       |   |
|                                                             |   |       |   |
|                                                             |   |       |   |
|                                                             |   |       |   |
| File name: TestReport.jrxml                                 |   |       |   |
|                                                             |   |       |   |
|                                                             |   |       |   |
|                                                             |   |       |   |
|                                                             |   |       |   |
| ?    < Back                                                 | h | Cance |   |
|                                                             |   |       |   |

**4.** On the next window, the created will attempt connecting to the previously created data adapter. Make sure the correct data adapter is selected.

| 9 New Report Wizard                                                                                                    | D   | ×   |
|----------------------------------------------------------------------------------------------------|-----|-----|
| Data Source                                                                                                    |     |     |
| Select a Data Source and design the query.                                                                                                    |     |     |
| Data Adapter BAE TyTAN - Database JDBC Connection<br>BAE TyTAN - Database JDBC Connection<br>ICAM Test - Database JDBC Connection                                                                                                    | ~   | New |
| > Image: A ABC UAT - Database JDBC Connection         > Image: A AUDS MX_UPS_2600 - Database JDBC Connection         > Image: A AUDS MX_UPS_2600 - Database JDBC Connection         > Image: A AUDS MX_UPS_2600 - Database JDBC Connection         > Image: A AUDS MX_UPS_2600 - Database JDBC Connection         > Image: A AUDS MX_UPS_2600 - Database JDBC Connection         > Image: A AUDS MX_UPS_2600 - Database JDBC Connection         > Image: A AUDS MX_UPS_2600 - Database JDBC Connection |     |     |
| >                                                                                                    |     |     |
| > = DIP<br>> = DVF<br>> = DVSS                                                                                                    |     |     |
| >                                                                                                    |     |     |
| >                                                                                                    |     |     |
| > = JS_KLM_AWACS<br>= JS_KLM_AWACS_6442                                                                                                    |     |     |
| EBACSYS     MDDATA     Texts Outline Diagram                                                                                                    |     |     |
|                                                                                                    |     |     |
| ? < <u>Back</u> <u>Next</u> > <u>Finish</u>                                                                                                    | Can | cel |

5. Copy and paste the complete query that was created under step 8 of *Define the required data set* section of this document on the next pane of the same window as indicated and click **Next**.

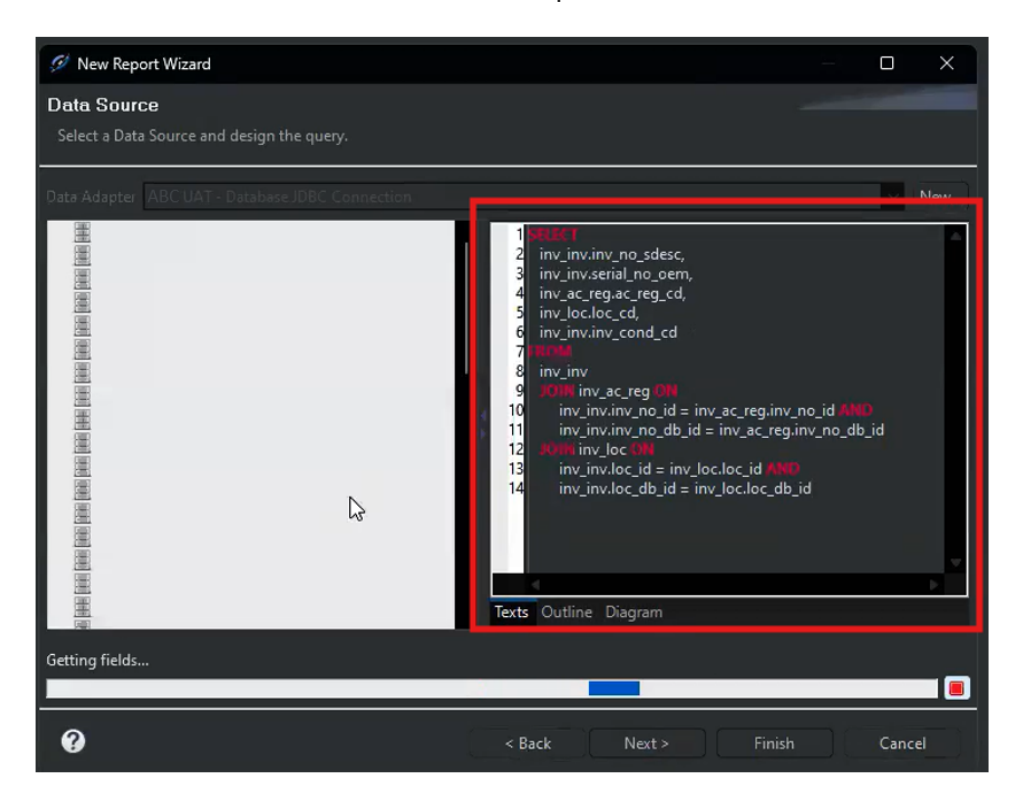

Note Make sure all semicolons are removed from the code to avoid parsing errors.

6. On the next window, use the >> button (include all) to add the selected the data set fields into the form and click **Next**.

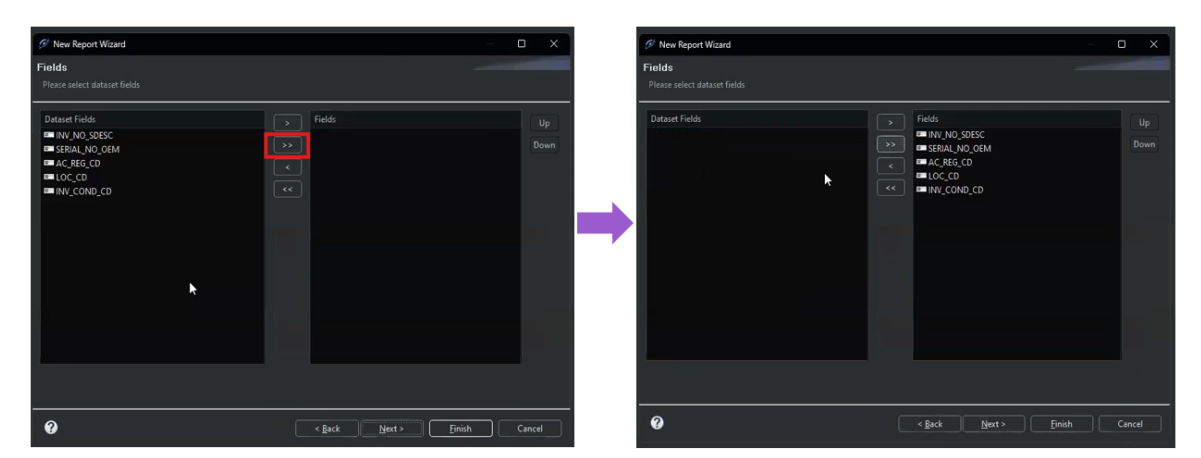

**7.** On the next window, the selected data fields can be used to group as required. This can also be done further down the process. Therefore, this step can be skipped at this point.

| Charles Description                                                 |                  |                      |                  |                  | _            | ~        |
|---------------------------------------------------------------------|------------------|----------------------|------------------|------------------|--------------|----------|
| 🥙 New Report Wizard                                                 |                  |                      |                  |                  |              | ×        |
| Group By                                                            |                  |                      |                  |                  |              |          |
|                                                                     |                  |                      |                  |                  |              |          |
|                                                                     |                  |                      |                  |                  |              |          |
| Dataset Fields                                                      |                  | Fields               |                  |                  |              |          |
| INV_NO_SDESC                                                        |                  |                      |                  |                  |              |          |
| SERIAL_NO_OEM                                                       |                  |                      |                  |                  |              | Down     |
| AC_REG_CD                                                           |                  |                      |                  |                  |              |          |
| LOC_CD                                                              |                  |                      |                  |                  |              |          |
| INV_COND_CD                                                         |                  |                      |                  |                  |              |          |
|                                                                     |                  |                      |                  |                  |              |          |
|                                                                     |                  |                      |                  |                  |              |          |
|                                                                     |                  |                      |                  |                  |              |          |
|                                                                     |                  |                      |                  |                  |              |          |
|                                                                     |                  |                      |                  |                  |              |          |
|                                                                     |                  |                      |                  |                  |              |          |
|                                                                     |                  |                      |                  |                  |              |          |
|                                                                     |                  |                      |                  |                  |              |          |
|                                                                     |                  |                      |                  |                  |              |          |
|                                                                     |                  | 11 Mar               | - 24 at          |                  | 4            |          |
| Use the group fields as sort fields. Select this option if you want | t to aggregate a | ill the group fields | with the same va | lue and not only | the consecut | ive ones |
|                                                                     |                  |                      |                  |                  |              |          |
|                                                                     |                  |                      |                  |                  |              |          |
|                                                                     |                  |                      |                  |                  |              |          |
| 0                                                                   |                  | < Back               | Next >           | Finish           |              | ncel     |
|                                                                     |                  | ack                  | JI <u></u>       |                  |              |          |

- 8. Click Next. This completes the data collection for the form to be generated.
- 9. On the next window, click Finish to generate the form.

| 🥬 New Report Wizard                                                            |                |        |        |        | × |
|--------------------------------------------------------------------------------|----------------|--------|--------|--------|---|
| Finish                                                                         |                |        |        |        |   |
| We are ready to create your report                                             |                |        |        |        |   |
|                                                                                |                |        |        |        | _ |
|                                                                                |                |        |        |        |   |
| Congratulations!                                                               |                |        |        |        |   |
| All the information to create your new report have been successfully acquired. |                |        |        |        |   |
| Press Finish to generate the report.                                           |                |        |        |        |   |
|                                                                                |                |        |        |        |   |
|                                                                                |                |        |        |        |   |
|                                                                                |                |        |        |        |   |
|                                                                                |                |        |        |        |   |
|                                                                                |                |        |        |        |   |
|                                                                                |                |        |        |        |   |
|                                                                                |                |        |        |        |   |
|                                                                                |                |        |        |        |   |
|                                                                                |                |        |        |        |   |
| 0                                                                              | < <u>B</u> ack | Next > | Einish | Cancel |   |
|                                                                                |                | *      |        |        |   |

10. This will redirect into the form layout view.

| 🔗 Jaspersoft® Studio Professional              |                                                                                                    |                             |        |
|------------------------------------------------|----------------------------------------------------------------------------------------------------|-----------------------------|--------|
| Ele Edit View Navigate Project Window Help     |                                                                                                    |                             |        |
| 📑 🖩 🖬 🔮 🦉 🗄 🕺 💺 🌽 🛃 🖓                          | · (予生) 中 · ] 王 · ] 专 · ]                                                                                               |                             |        |
| 🚈 Repository Explorer 🚹 Project Explorer 🗙 🖳 🗆 | TestReport.journl ×                                                                                                    | Palette ×                   |        |
|                                                | 🕞 Main Report                                                                                                    | Basic Elements              |        |
| > 🚰 Faults - Full Report                       | 0 1                                                                                                    | Note Note                   |        |
| > pr Fault lest Report                         |                                                                                                    | Text Field                  |        |
| > 🛃 MRD Report WP                              | P                                                                                                    | abel Static Text            |        |
| > 🛃 MyReports                                  |                                                                                                    | 📰 Image                     | _      |
| V P TestReport                                 | 1 De                                                                                                    | Composite Elements          |        |
| A JasperReports Library                        | 1                                                                                                    | # Page Number               |        |
| > 🛃 JasperReports Pro Library                  | Page Header                                                                                                    | Total Pages                 | 1      |
| > A Jaspersoft Server Library                  |                                                                                                    | [11] Current Date           |        |
| TestReport     TestReport     TestReport       | Column Header                                                                                                    | 📴 Time                      |        |
|                                                |                                                                                                    | Components Pro              |        |
|                                                |                                                                                                    | HTML5 Charts                |        |
|                                                |                                                                                                    | HTML5 Maps                  |        |
|                                                | Detail 1                                                                                                    | 🕙 Ad Hoc                    |        |
|                                                |                                                                                                    | S Maps Pro                  |        |
|                                                |                                                                                                    | 🔲 Properties 🗙 📘 Problems   |        |
|                                                | Column Footer                                                                                                    | TestReport.jrxml - TestRe   | port/T |
|                                                | Page Footer                                                                                                    | Resource Property<br>V Info |        |
| V TetReport                                    |                                                                                                    | editable                    |        |
| / Styles                                       | Summary                                                                                                    |                             |        |
| > Parameters                                   |                                                                                                    |                             |        |
| > En Fields                                    |                                                                                                    | location                    |        |
| > Variables                                    |                                                                                                    |                             |        |
| > 😋 Scriptlets                                 | 2                                                                                                    |                             |        |
|                                                |                                                                                                    |                             |        |
| at an a factor                                 |                                                                                                    |                             |        |
| <ul> <li>New Contraction</li> </ul>            | Design Source Preview Edge browser engine is not setup. HTML and JRIO Preview will not work fine JasperReports Library |                             |        |
| En ann Innen                                   | Econo State V                                                                                                    |                             |        |
| Last Page Footer                               | Course France Statistics                                                                                               |                             |        |
|                                                |                                                                                                    |                             |        |
| No Data                                        |                                                                                                    |                             |        |
|                                                |                                                                                                    |                             |        |
|                                                |                                                                                                    |                             |        |

### **Modify form layout**

- 1. From the generated form layout, remove the bands that are not required for the form.
  - a. To remove a band, right click on the band to be removed and click **Delete**.

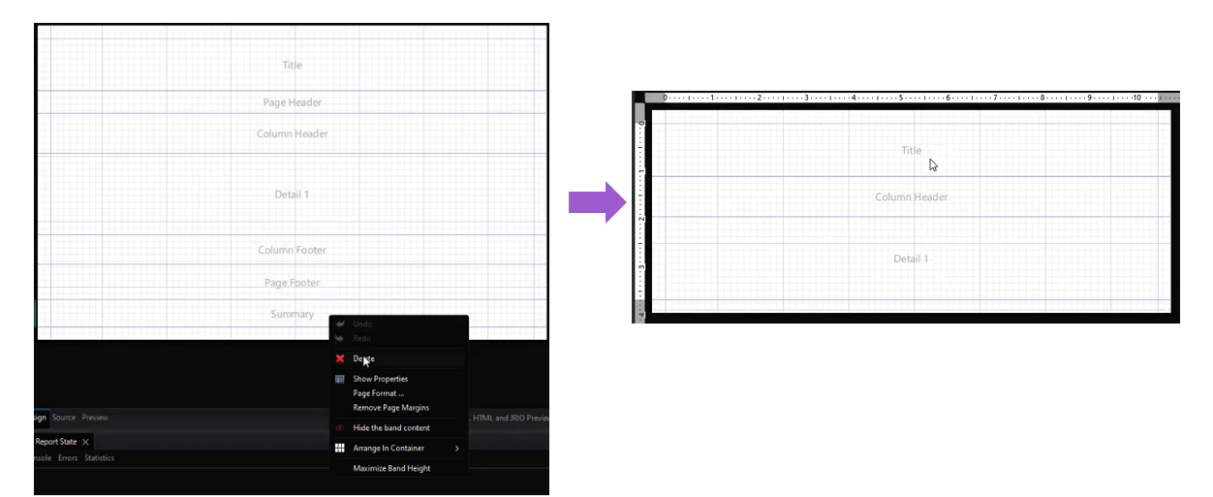

**2.** Drag and drop the required elements from the **Palette** pane on the right edge of the window, on to the form layout (E.g.: Static Text, Subreport, Frame, Border, etc.).

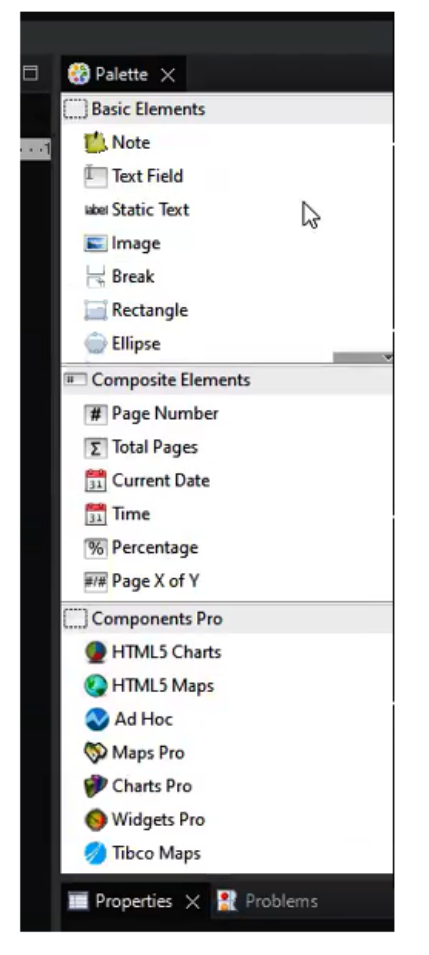

3. Use the provided editing functions to generate the required form UI.

|                     | Jen       | 10 A     | * B I E E E |   | <b>* `</b> |         |
|---------------------|-----------|----------|-------------|---|------------|---------|
| *TestReport.jrxml × |           | 10       |             |   |            |         |
| Main Report         |           | 11       |             |   | <b>a</b>   | Q Q 100 |
| 01123               | 1 4 1 5   | 14       |             | 9 |            |         |
| Tract R             | and a     | 16<br>18 |             |   |            |         |
| 100 IV              | Title     | 20       |             |   |            |         |
|                     |           | ·        |             |   |            |         |
|                     | Column He | eader    |             |   |            |         |
|                     | Detail    | 1        |             |   |            |         |
|                     |           |          |             |   |            |         |

**4.** Further, use the **Properties** pane located on the bottom right of the window to modify the property settings of all elements that are added on to the form layout.

|       | Properties X     Problems       StaticText: Test Report     Search Property |   |
|-------|-----------------------------------------------------------------------------|---|
|       | Appearance 🔳 Konders 🗤 Static Text 🦹 Inheritance 🦷 Advanced                 |   |
| orary | E Location                                                                  | 1 |
|       | x 190 px y 10 px<br>Position Type Fix Relative To Top                       |   |
|       | w 401 px h 61 px<br>Stretch Type No Stretch                                 |   |
| Ą     | Forecolor Backcolor                                                         |   |

- 5. To add data set fields to the form:
  - a. Locate the data fields from the **Outline** pane on the bottom left edge of the screen.

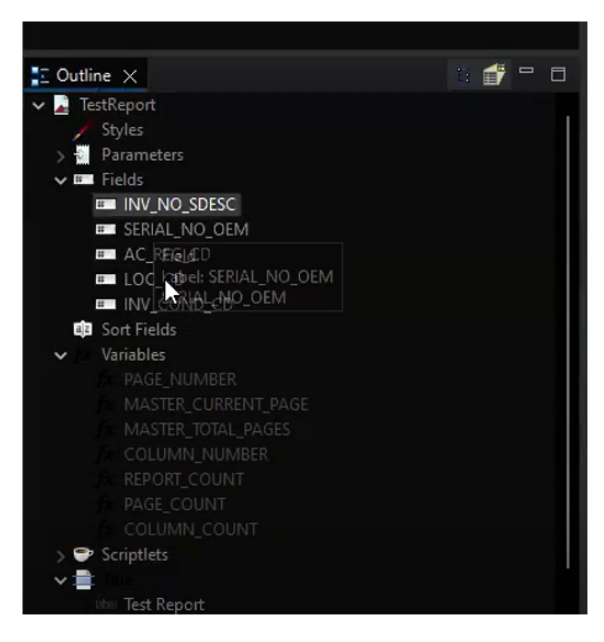

**b.** Select the required data field and drag-drop same on to the **Detail** band of the layout view. This will also add an equivalent static text of the data field on the **Column Header** band.

|                  | Test Report   |
|------------------|---------------|
| INV_NO_SDESC     |               |
| Ĵ.               | Column Header |
| SF(INV_NO_SDESC) | Detail 1      |

- c. Use the **Properties** pane to modify the data field properties as required.
- **6.** Drag and drop the remaining data fields from the **Outline** pane on to the layout and repeat step 5 as required.

|                   | +111112+       |                |             |             | 1111 |
|-------------------|----------------|----------------|-------------|-------------|------|
|                   |                |                | <b>.</b>    |             |      |
|                   |                |                | lest        | кероп       |      |
| INV NO PDEPC      | CEDIAL NO. OFM | AC REC CD      | 100.00      | INV COND. C |      |
| NV_NO_SDESC       | SERVAL_NO_OEM  | AC_REG_CO      | Column      | Hpader      |      |
| \$F{INV_NO_SDESC} | SERIAL NO OFMI | \$F{AC_REG_CD} | \$F{LOC_CD} | SF          |      |

7. Upon completion, switch the layout view from **Design** to **Preview** to view the report format.

|                  | TestReport.jrxm     | l X       |               |                    |            |            |                  |                            |                                  | - 6                     |
|------------------|---------------------|-----------|---------------|--------------------|------------|------------|------------------|----------------------------|----------------------------------|-------------------------|
| 8                |                     | ► 1       | ava 🕨         | ← Page 1 of 1      | → →        | 🔍 100% 🗸 🗖 |                  |                            |                                  | 6                       |
| $\left  \right $ |                     |           |               |                    |            | Tes        | t Report         |                            |                                  |                         |
|                  |                     | IN        | V_NO_SDESC    | SERIAL_NO_OEM      | AC_REG_CD  | LOC_CD     | INV_COND_C       |                            |                                  |                         |
|                  |                     | S4        | 2.1A - N541JX | 006                | IFSAD-1835 | OAR        | INREP            |                            |                                  |                         |
|                  |                     | 84        | 2.1A - N5421A | 005                | IFSAD-1835 | OAR        | INREP            |                            |                                  |                         |
|                  |                     | S4        | 2.1A - N542JX | 007                | IFSAD-1835 | OAR        | INREP            |                            |                                  |                         |
|                  |                     |           |               |                    |            |            |                  |                            |                                  |                         |
|                  |                     |           |               |                    |            |            |                  |                            |                                  |                         |
|                  |                     |           |               |                    |            |            |                  |                            |                                  |                         |
| Þ                |                     |           |               |                    |            |            |                  |                            |                                  |                         |
|                  |                     |           |               |                    |            |            |                  |                            |                                  |                         |
|                  |                     |           |               |                    |            |            |                  |                            |                                  |                         |
|                  |                     |           |               |                    |            |            |                  |                            |                                  |                         |
|                  |                     |           |               |                    |            |            |                  |                            |                                  |                         |
|                  |                     |           |               |                    |            |            |                  |                            |                                  |                         |
|                  |                     |           |               |                    |            |            |                  |                            |                                  |                         |
|                  |                     |           |               |                    |            |            |                  |                            |                                  |                         |
|                  |                     |           |               |                    |            |            |                  |                            |                                  |                         |
|                  |                     |           |               |                    |            |            |                  |                            |                                  |                         |
|                  |                     |           |               |                    |            |            |                  |                            |                                  | · · · · · ·             |
|                  |                     |           |               |                    |            |            |                  |                            |                                  |                         |
|                  |                     |           |               |                    |            |            |                  |                            |                                  |                         |
|                  |                     |           |               |                    |            |            |                  |                            |                                  |                         |
| Desi             | gn Source Pr        | eview     |               |                    |            |            | Edge browser eng | ine is not setup. HTML and | I JRIO Preview will not work fin | e JasperReports Library |
| L.               | eport State $	imes$ |           |               |                    |            |            |                  |                            |                                  | - 8                     |
|                  |                     | Statistic |               |                    |            |            |                  |                            |                                  |                         |
|                  | Compilation Tir     | ne        | 0.393 sec     |                    |            |            |                  |                            |                                  |                         |
|                  | Filling Time        |           | 1.44 sec      |                    |            |            |                  |                            |                                  |                         |
| 1                | Report Executio     | in Time   | 2.058 sec     |                    |            |            |                  |                            |                                  |                         |
|                  | Export Time         |           | 0 sec         |                    |            |            |                  |                            |                                  |                         |
|                  | Total Pages         |           | 1 page        |                    |            |            |                  |                            |                                  |                         |
|                  |                     |           |               |                    |            |            |                  |                            |                                  |                         |
|                  |                     |           | 0 byte        |                    |            |            |                  |                            |                                  |                         |
|                  | Data Queried At     |           | Tue Nov 0     | 5 13:44:02 EST 202 | 4          |            |                  |                            |                                  |                         |
|                  | Ised Data From      | Snancho   | at No         |                    |            |            |                  |                            |                                  |                         |

- 8. Switch back to the **Design** view to make any layout changes as required.
- Once all changes are made and finalized, Save and Build the report. This will create a
   \*.jasper file of the report within the folder.

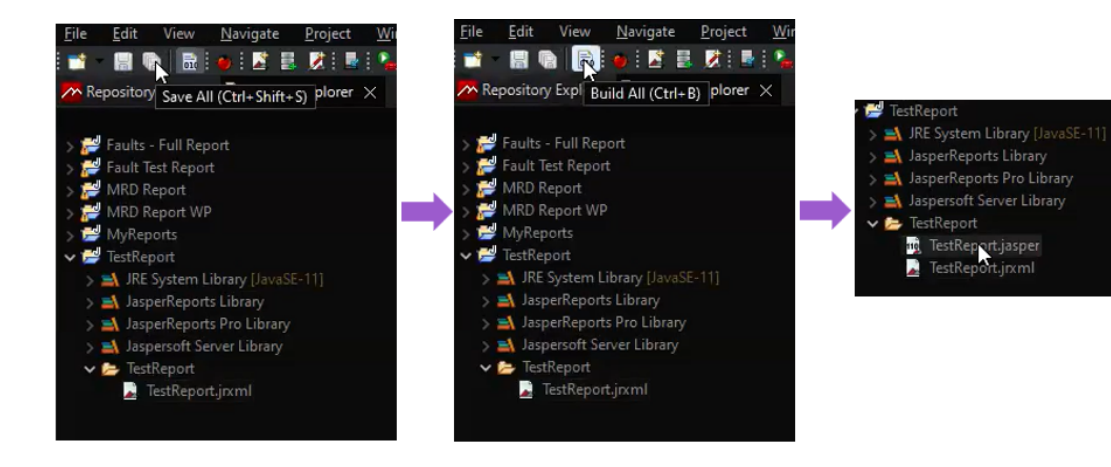

#### **Publishing report to JasperServer UAT environment**

1. Navigate to **jasperserver-pro** view (http://servername/jasperserver-pro/login.html) within the Maintenix UAT environment. Provide login credentials if prompted.

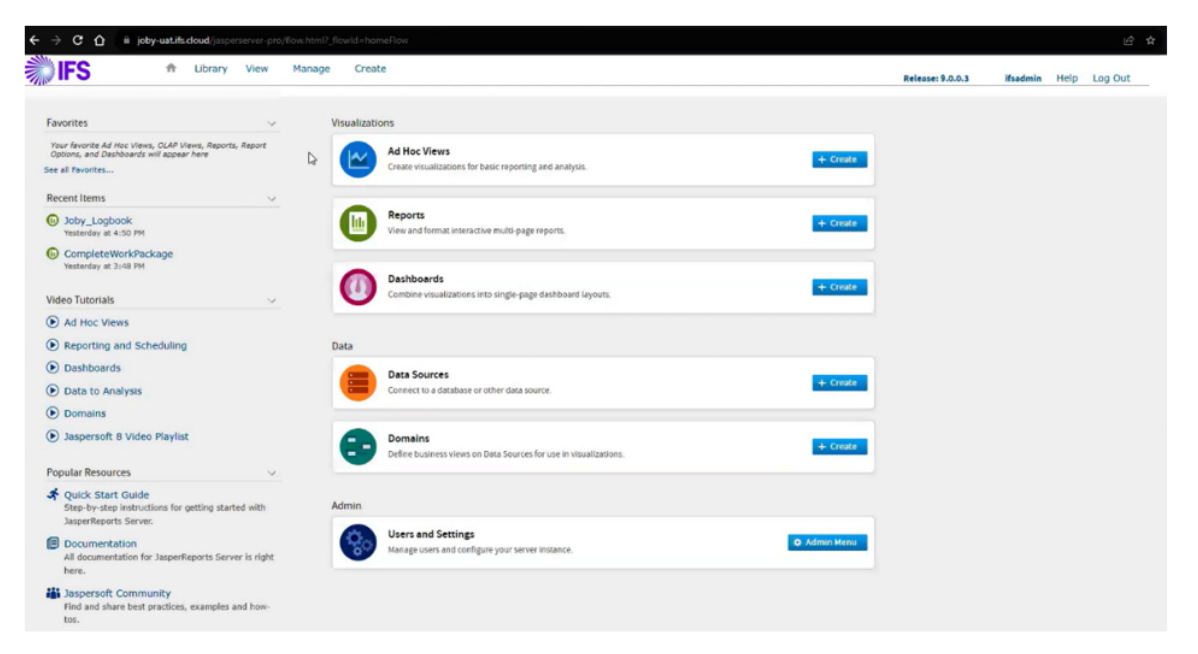

2. From the View tab, navigate to the Repository view.

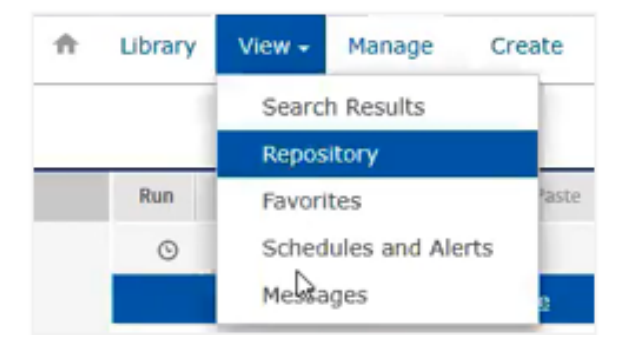

3. Locate the Materials folder from the navigation pane.

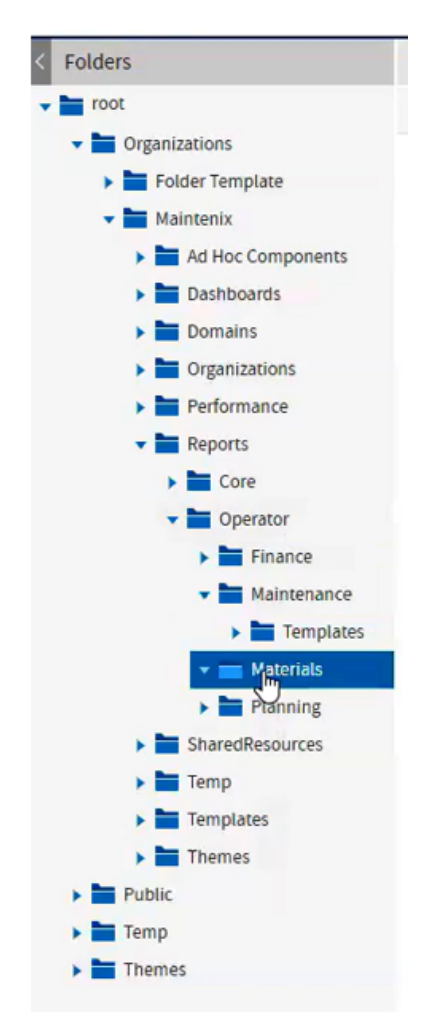

4. Right click on the **Materials** folder and select **Add Resource > JasperReport** to add a new report.

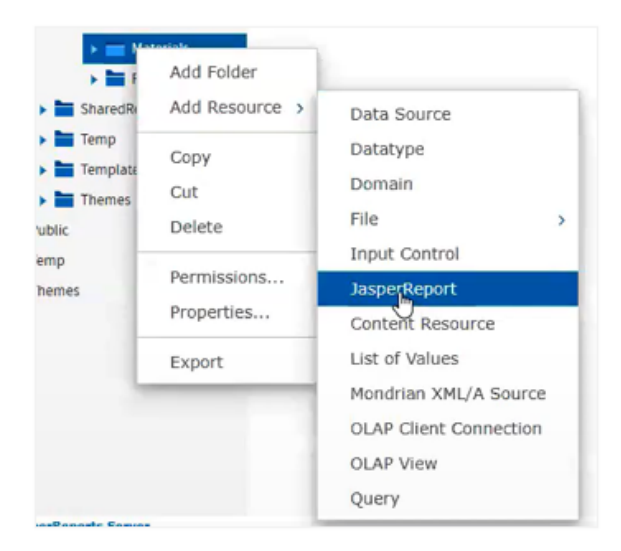

5. On the next window, navigate to the Locate JRXML File section and select Upload a Local File.

| Set Up the Report                                                                             |      |   |        |
|-----------------------------------------------------------------------------------------------|------|---|--------|
| Set the required values for the report, then, optionally, proceed to other pages in the flow. |      |   |        |
| Name:                                                                                         | <br> |   |        |
| Resource ID (required):                                                                       |      |   |        |
| Landau and the fordau and the                                                                 |      |   |        |
| Description:                                                                                  |      |   |        |
|                                                                                               |      |   |        |
|                                                                                               |      |   |        |
| Locate the 19XML File                                                                         |      |   |        |
| Upload a Local File                                                                           |      |   |        |
|                                                                                               |      |   |        |
|                                                                                               |      | B | Browse |
| O Select a JRXML from the Repository                                                          |      |   |        |
|                                                                                               |      |   |        |
| O Use a blank JRXML                                                                           |      |   | Browse |
|                                                                                               |      |   |        |

6. Click **Browse** to attach the previously created **TestReport.jrxml** file from the local machine.

| 🧿 Open                                       |                       |                              |                    |      |      |
|----------------------------------------------|-----------------------|------------------------------|--------------------|------|------|
| $\leftarrow \rightarrow \checkmark \uparrow$ | > JaspersoftWorkspace | ce > TestReport > TestReport |                    | С    |      |
| Organise 🔻 New fo                            | older                 |                              |                    |      |      |
| A Home                                       | Name                  | Date modified                | Туре               | Size |      |
| Gallery                                      | TestReport.jasper     | 2024-11-05 1:45 PM           | Jasper source file | 2    | 1 KB |
|                                              | TestReport.jrxml      | 2024-11-05 1:44 PM           | Jrxml source file  |      | 7 KB |
| - IFS                                        | ×                     |                              |                    |      |      |
|                                              |                       |                              |                    |      |      |

- **7.** Provide a **Name**, and a **Description** for the report. The provided name will automatically duplicate into the **Resource ID (required)** field.
- 8. Click Submit to finish setting up the report.
- 9. On the same window, navigate to the **Data Source** tab.

|                      | Link a Data Source to the Report                      |
|----------------------|-------------------------------------------------------|
|                      | Optionally, link a data source to the report. You can |
| Set Up               | O Do not link a data source                           |
| Controls & Resources | O Click here to create a new data source              |
| Data Source          | Select data source from repository                    |
| Query                |                                                       |
| Customization        |                                                       |

- **10.**Of the provided options, select **Select data source from repository** and click **Browse** to link a data repository to the report.
- **11.**Expand the folder hierarchy on the data source selection pop-up window to locate **MaintenixDS.** Click **Select** to set the data source.

| Select Data Source from | Repository     |    |
|-------------------------|----------------|----|
|                         |                |    |
| 🔻 🚞 root                |                |    |
| 🔻 🚞 Organizatio         | ons            |    |
| 👻 🚞 Mainter             | nix            |    |
| > 🚞 Ad                  | Hoc Components |    |
| > 🚞 Dor                 | mains          |    |
| > 🚞 Per                 | formance       |    |
| 🔻 🚞 Sha                 | aredResources  |    |
| - 🖿                     | Datasources    |    |
|                         | MaintenixDS    |    |
| 🕨 🚞 Public              | ſ              | •  |
| Select Cancel           |                | h. |

**12.**Click **Submit** to finish setting up the data source. The newly created JasperReport will now appear in the repository.

|                                   |     |    |         |      |      |     |       |        | Test_Report added to /organizations/Maintenix/Reports/Operator/Materials   close |        |             |
|-----------------------------------|-----|----|---------|------|------|-----|-------|--------|----------------------------------------------------------------------------------|--------|-------------|
| Repository                        |     |    |         |      |      |     |       |        |                                                                                  |        |             |
| < Folders                         | Run | Ed | it Op   | pen  | Сору | Cut | Paste | Delete |                                                                                  |        |             |
| 🕶 🚞 root                          | O   | N  | ame     |      |      |     |       |        | Description                                                                      | Туре   | Created Dat |
| Organizations     Folder Template |     | 1  | est Rep | port |      |     |       |        |                                                                                  | Report | Today       |

13.Open the new Test\_Report file to run the report.

| Library View Manage Create                         |                  |             |            |        |             | Release: 9.0.0.3 | ifsadmin | Help L | og Out   |
|----------------------------------------------------|------------------|-------------|------------|--------|-------------|------------------|----------|--------|----------|
| Test_Report  Data refreshed 2024-11-05 at 18:49:56 |                  |             |            |        |             |                  |          |        |          |
| X 🔄 - E - 4> O + + + P                             |                  |             |            |        |             |                  |          | -      | + 100% - |
|                                                    |                  |             |            | Test   | t Report    |                  |          |        |          |
|                                                    | INV_NO_SDESC     | SERIAL_NO_O | MAC_REG_CD | LDC_CD | INV_COND_CD |                  |          |        |          |
|                                                    | \$42.1A-N\$41JX  | 000         | IFSAD-1835 | OAR    | INREP       |                  |          |        |          |
|                                                    | \$42.1A - N5421A | 005         | IFSAD-1835 | CAR    | INREP       |                  |          |        |          |
|                                                    | 94 2.1A - N542JX | 007 Da      | IFSAD-1836 | CAR    | INREP       |                  |          |        |          |

#### **Connecting JasperReport from JasperServer UAT to Maintenix**

1. Obtain the report path from the **Test\_Report** on the JasperServer environment. Right click on the report title and select **Properties** for this.

| Name:<br>Test_Report<br>Description:<br>Path:<br>Path:<br>Yorganizations/Maintenix/Reports/Operator/Materials/Test<br>Resource ID:<br>Test_Report<br>Type:<br>Report<br>Created Date:<br>Today<br>User Access:<br>Modify, Delete, Administrate |        |
|----------------------------------------------------------------------------------------------------|--------|
| Test_Report Description: Path: /organizations/Maintenix/Reports/Operator/Materials/Test Resource ID: Test_Report Type: Report Created Date: Today User Access; Modify, Delete, Administrate                                                    |        |
| Description:<br>Path:<br>/organizations/Maintenix/Reports/Operator/Materials/Test<br>Resource ID:<br>Test_Report<br>Type:<br>Report<br>Created Date:<br>Today<br>User Access:<br>Modify, Delete, Administrate                                  |        |
| Path:<br>/organizations/Maintenix/Reports/Operator/Materials/Test<br>Resource ID:<br>Test_Report<br>Type:<br>Report<br>Created Date:<br>Today<br>User Access:<br>Modify, Delete, Administrate                                                  |        |
| Path:<br>/organizations/Maintenix/Reports/Operator/Materials/Test<br>Resource ID:<br>Test_Report<br>Type:<br>Report<br>Created Date:<br>Today<br>User Access:<br>Modify, Delete, Administrate                                                  |        |
| Path:<br>/organizations/Maintenix/Reports/Operator/Materials/Test<br>Resource ID:<br>Test_Report<br>Type:<br>Report<br>Created Date:<br>Today<br>User Access:<br>Modify, Delete, Administrate                                                  |        |
| /organizations/Maintenix/Reports/Operator/Materials/Test_<br>Resource ID:<br>Test_Report<br>Type:<br>Report<br>Created Date:<br>Today<br>User Access:<br>Modify, Delete, Administrate                                                          |        |
| Resource ID:<br>Test_Report<br>Type:<br>Report<br>Created Date:<br>Today<br>User Access:<br>Modify, Delete, Administrate                                                                                                    | Report |
| Test_Report<br>Type:<br>Report<br>Created Date:<br>Today<br>User Access:<br>Modify, Delete, Administrate                                                                                                    |        |
| Type:<br>Report<br>Created Date:<br>Today<br>User Access:<br>Modify, Delete, Administrate                                                                                                    |        |
| Report<br>Created Date:<br>Today<br>User Access:<br>Modify, Delete, Administrate                                                                                                    |        |
| Created Date:<br>Today<br>User Access;<br>Modify, Delete, Administrate                                                                                                    |        |
| Today<br>User Access:<br>Modify, Delete, Administrate                                                                                                    |        |
| User Access:<br>Modify, Delete, Administrate                                                                                                    |        |
| User Access;<br>Modify, Delete, Administrate                                                                                                    |        |
| Modify, Delete, Administrate                                                                                                    |        |
|                                                                                                    |        |
|                                                                                                    |        |
| Submit Cancel                                                                                                    |        |

- 2. Navigate to the Maintenix environment.
- 3. Expand the main menu and select Administrator > Report Configuration.

| IFS 🕚                | w     | ork Package Details        |      |  |  |  |
|----------------------|-------|----------------------------|------|--|--|--|
| Home                 |       |                            |      |  |  |  |
| Administrator        | >     | To Do List (Administrator) | -    |  |  |  |
| Administrator Search | >     | Alert Setup                | - 01 |  |  |  |
| Line Maintenance     |       | Database Rule Checker      | r    |  |  |  |
| Technician           | >     | Jobs                       | H    |  |  |  |
| Line Planner         | >     | Manage Skills              | .01  |  |  |  |
| References           | >     | Report Configuration       |      |  |  |  |
| Options              | >     | Role Permis n Editor       | in   |  |  |  |
| Log Out              | siyii | Work Item Admin Console    | Jrl  |  |  |  |

**4.** On the next window, use the path obtained in step 1 to either create new report configuration or edit an existing report configuration by clicking the respective buttons as indicated.

|       | IFS • Report Co                       | onfigu   | ration >      | Engine and Path Mapping                                                    |
|-------|---------------------------------------|----------|---------------|----------------------------------------------------------------------------|
| Creat | te Report Configuration Edit          | Report C | onfiguration  | Delete Report Configuration                                                |
| 4     |                                       |          |               |                                                                            |
|       | Template Name+                        | System   | Report Engine | Jasper Report Path                                                         |
| 0     | esignature.SignatureCorrection        | 1        | JASPER_REST   | /organizations/Maintenix/Reports/Core/esignature/SignatureCorrection       |
| 0     | fault.DraftRegulatoryReport           |          | JASPER_SSO    | /organizations/Maintenix/Reports/Core/fault/DraftRegulatoryReport          |
| 0     | inventory.CondemnedPartTag            | ~        | JASPER_REST   | /organizations/Maintenix/Repoins/Core/inventory/CondemnedPartTag           |
| 0     | inventory.DetailInvFncLog             |          | JASPER_SSO    | /organizations/Maintenix/Reports/Core/inventory/DetailedFinancialLog       |
| 0     | inventory.InspReqServiceablePartTag   |          | JASPER_REST   | /organizations/Maintenix/Reports/Core/inventory/InspReqServiceablePartTag  |
| 0     | inventory.IssuedCsgnInventory         |          | JASPER_REST   | /organizations/Maintenix/Reports/Core/inventory/IssuedCsgnInventory        |
| 0     | inventory.KitAssemblyTicket           |          | JASPER_REST   | /organizations/Maintenix/Reports/Core/inventory/KitAssemblyTicket          |
| 0     | inventory.NoInspReqServiceablePartTag |          | JASPER_REST   | /organizations/Maintenix/Reports/Core/inventory/NoInspReqServiceablePartTi |

# **4** Building a sub report form

This chapter will cover the steps required to create a sub report form using JasperReports, and connecting same to the main report created as per the previous chapter which is now on Maintenix.

#### Create a sub report

1. Identify the details required to build the report. This example uses the indicate information:

| To Do List > Administrator                                                             |                                   |                                        |                                             |
|----------------------------------------------------------------------------------------|-----------------------------------|----------------------------------------|---------------------------------------------|
| Create User User Search Create Location Location Search Create Role Role Search        | Authority Search Create Authority | Manage Skills Refresh Configuration Pa | rameters                                    |
| Fleet List Assembly List                                                               |                                   |                                        |                                             |
| Create Flight Raise Logbook Fault Create Task Create Work Package Create Usage Record  |                                   |                                        |                                             |
| 🔠 🛄 Filter this list                                                                   |                                   |                                        |                                             |
| Aircraft Serial No Aircraft Registration Fin No Current HOURS Operating Capability Loc | atio                              | Next Work Package                      |                                             |
| Status Status                                                                          | Name                              | Start Date End Date                    | Work Location Work Type(s) Class - Subclass |
|                                                                                        | in another second                 |                                        | OUTOX                                       |

- 2. Follow steps 2-3 under *Determine the data fields required to create a report* section of this document to locate the tables relevant to the above details from the Maintenix database ERDs. This example uses the following data tables:
  - a. EVT\_EVENT
  - **b.** SCHED\_STASK
  - c. EVT\_LOC
- **3.** Writer the script/query to create connections between the Maintenix database on the development application (E.g.: PL/SQL Developer):
  - a. The query should be scripted in the following format:

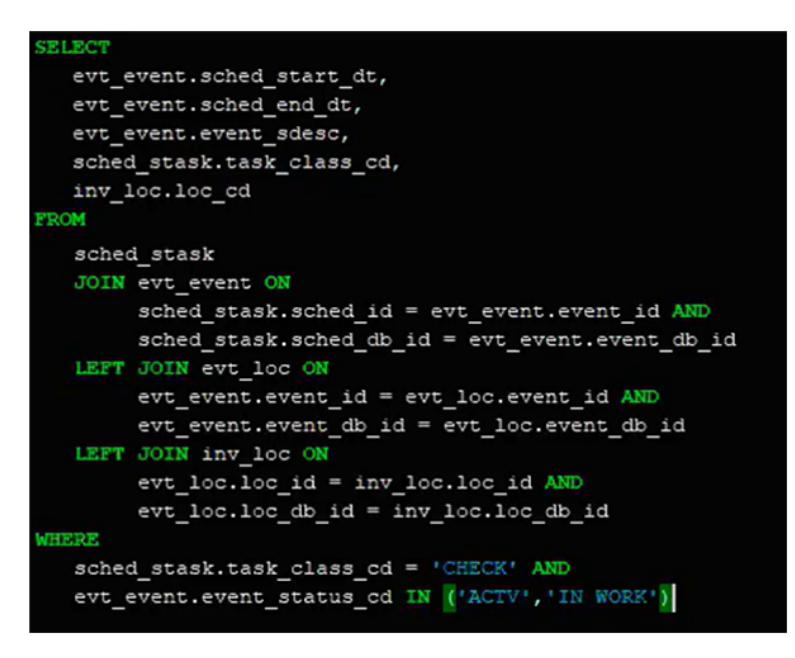

- **b.** Run the query to preview the data set.
- **4.** Navigate to JasperSoft Studio. Follow the steps under the *Create new report* section of this document to design the report layout.
- 5. Drag and drop the **Subreport** element from the **Palette** to the form layout view. This will open the sub report window.

| 🍪 Palette 🗙        |  |
|--------------------|--|
| Basic Elements     |  |
| 1 Generic          |  |
| Frame              |  |
| E Subreport        |  |
| IIII Barcode       |  |
| ∃ List             |  |
| Composite Elements |  |
| # Page Number      |  |
| Σ Total Pages      |  |
| 31 Current Date    |  |
| 31 Time            |  |
| % Percentage       |  |
| Components Pro     |  |
| HTML5 Charts       |  |
| HTML5 Maps         |  |
| 🐼 Ad Hoc           |  |
| S Maps Pro         |  |
| Charts Pro         |  |

6. Mark the Create New Report radio button and click Next.

| 50 Subreport                                                                                                  |          |           | $\times$ |
|----------------------------------------------------------------------------------------------------|----------|-----------|----------|
| Subreport<br>Please specify a report to be used as subreport, or just press finish to c<br>subreport element. | reate an | empty     |          |
| • Create a new report                                                                                         |          |           | Ĩ        |
| Select an existing report                                                                                     |          |           | _        |
|                                                                                                    |          |           |          |
|                                                                                                    |          |           |          |
|                                                                                                    | Select a | report fi | le       |
| <ul> <li>Just create the subreport element</li> </ul>                                                         |          |           |          |
|                                                                                                    |          |           |          |
| ? < Back <u>Next</u> > Finish                                                                                 |          | Cancel    |          |

- 7. Follow steps 2-4 under the *Create new report* section of this document to start setting up the sub report.
- **8.** Copy and paste the complete query created under step 3.A of the current section of this document on the text pane of the same window as indicated and click **Next**.

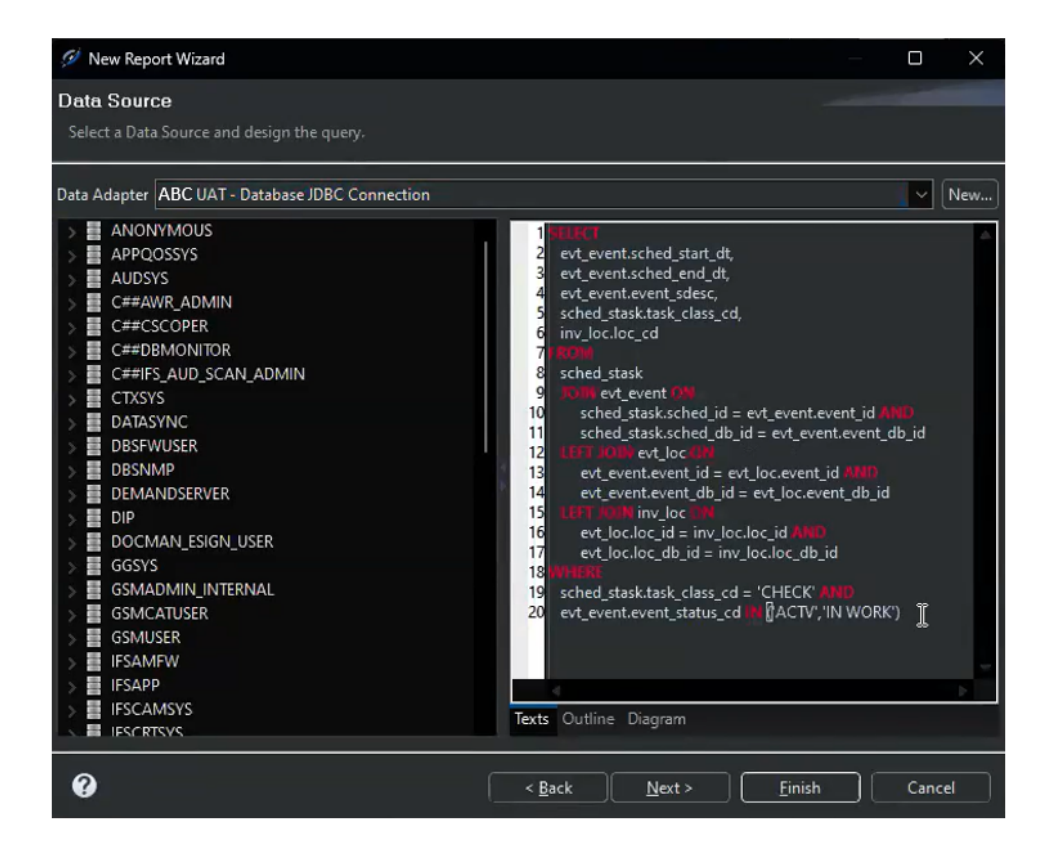

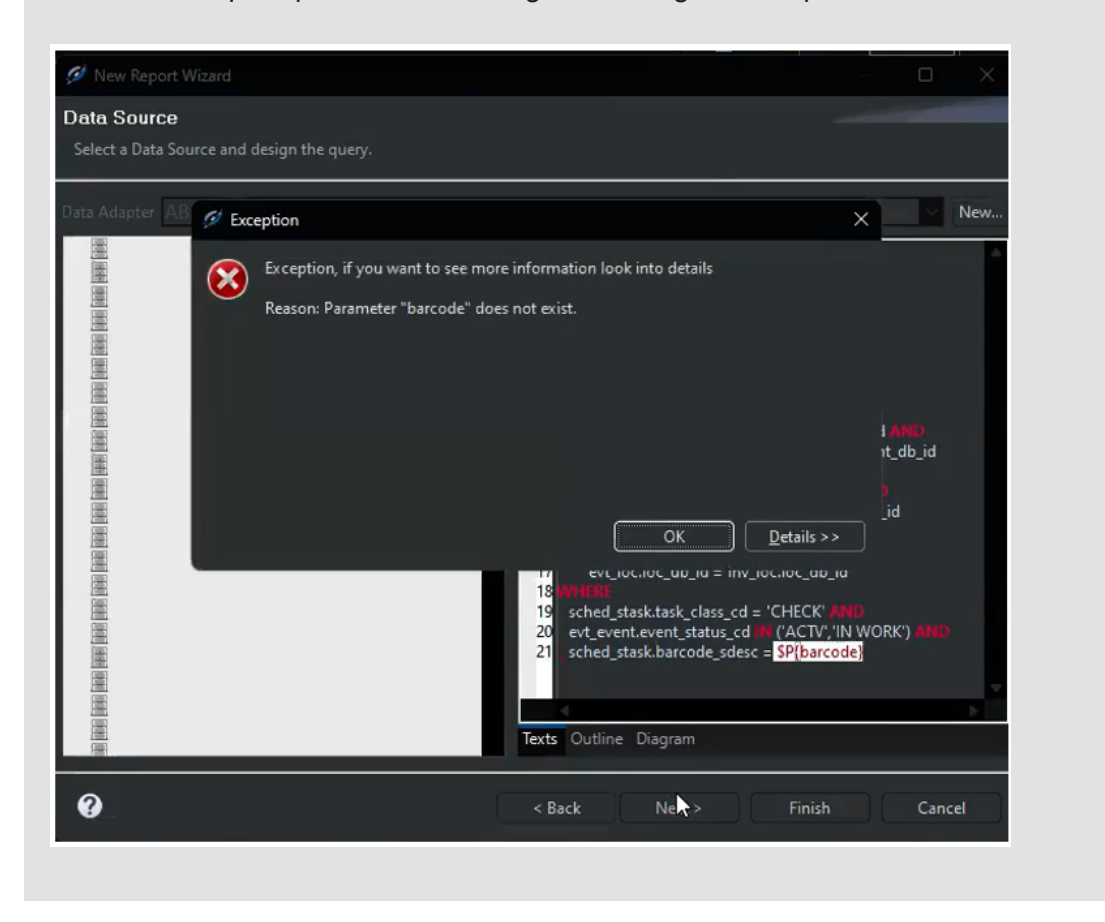

**Note** Make sure to omit any parameters that are to be parsed from the query at this stage as this would prompt an error message indicating that the parameter does not exist.

- **9.** Follow steps 6-9 under the *Create new report* section of this document to finish setting up the sub report.
- **10.**This will open the newly created sub report layout in a new tab on the design view as indicated.

| Title             |  |
|-------------------|--|
| Page Header       |  |
| Column Header 🛛 🗟 |  |
| Detail 1          |  |
| Column Footer     |  |
| Page Footer       |  |
| Summary           |  |
|                   |  |

**11.**Follow steps 1-7 under the *Modify form layout* section of this document to add new data fields to the sub report, modify the report layout as required, and to preview the sub report.

|     | ABC_Logbook.jrxml  | 🚡 *TestReport.jrxml          | 🎴 *TestSubreport.jrxml 🗦 | <                                             |                          |                              |                                |       |
|-----|--------------------|------------------------------|--------------------------|-----------------------------------------------|--------------------------|------------------------------|--------------------------------|-------|
|     | Joby UAT 🕨 🕨       | Java 🔶 🌪 Pag                 | relof1 → → 🔍 🤇           | 100% ~ 🎦 🗋 🖻                                  | •  н                     |                              |                                | *     |
| Γ   |                    | SCHED_START_DT               | SCHED_END_DT             | EVENT_SDESC                                   | TASK_CLASS_CD            | LOC_CD                       |                                |       |
|     |                    | 2024-09-19, 4:26 p.m.        | 2024-09-19, 4:26 p.m.    | Temp sensor failure                           | CHECK                    | OAR/LINE                     |                                |       |
|     |                    | null                         | null                     | ordering a part                               | CHECK                    | null                         |                                |       |
|     |                    | nuli                         | null                     | Fix faults                                    | CHECK                    | null                         |                                |       |
|     |                    | 2024-10-31, 1:16 p.m.        | 2024-10-31, 1:16 p.m.    | General October Inspection and<br>Maintenance | CHECK                    | OAR/LINE                     |                                |       |
|     |                    | لمح<br>2024-09-26, 3:38 p.m. | 2024-09-26, 3:38 p.m.    | Testing Work Package                          | CHECK                    | OAR/HGR/BAY                  |                                |       |
|     |                    | 2024-09-25, 11:11 p.m.       | 2024-09-25, 11:11 p.m.   | regsfdgrsegreg                                | CHECK                    | null                         |                                |       |
|     |                    |                              |                          |                                               |                          |                              |                                |       |
|     |                    |                              |                          |                                               |                          |                              |                                |       |
|     |                    |                              |                          |                                               |                          |                              |                                |       |
| 1   |                    |                              |                          |                                               |                          |                              |                                |       |
|     |                    |                              |                          |                                               |                          |                              |                                |       |
|     |                    |                              |                          |                                               |                          |                              |                                |       |
|     |                    |                              |                          |                                               |                          |                              |                                |       |
|     |                    |                              |                          |                                               |                          |                              |                                |       |
|     |                    |                              |                          |                                               |                          |                              |                                |       |
|     |                    |                              |                          |                                               |                          |                              |                                |       |
|     |                    |                              |                          |                                               |                          |                              |                                |       |
|     |                    |                              |                          |                                               |                          |                              |                                |       |
|     |                    |                              |                          |                                               |                          |                              |                                |       |
| Des | ign Source Preview |                              |                          | Edge browse                                   | r engine is not setup. H | ITML and JRIO Preview will n | ot work fine JasperReports Lil | orary |

#### Pass parameters to the sub query/sub report

1. Open the Dataset and Query Dialog window by clicking the indicated button.

| ABC_Logbook.jnxml | 🛓 *TestReport.jrxml | 📓 *TestSubreport.jrxml 🗙 |       |          |                       | - 8                          |
|-------------------|---------------------|--------------------------|-------|----------|-----------------------|------------------------------|
| 📓 Main Report     |                     |                          |       | <b>1</b> | 🖌 🔍 🔍 100%            | ✓ Settings                   |
| 01                | 2                   | 4                        | <br>9 |          | 1 ••• • ••• •12 ••• • | • • • • 13 • • • 1 • • • • 1 |
|                   |                     |                          |       |          |                       |                              |

2. Directly introduce the parameters into the sub query.

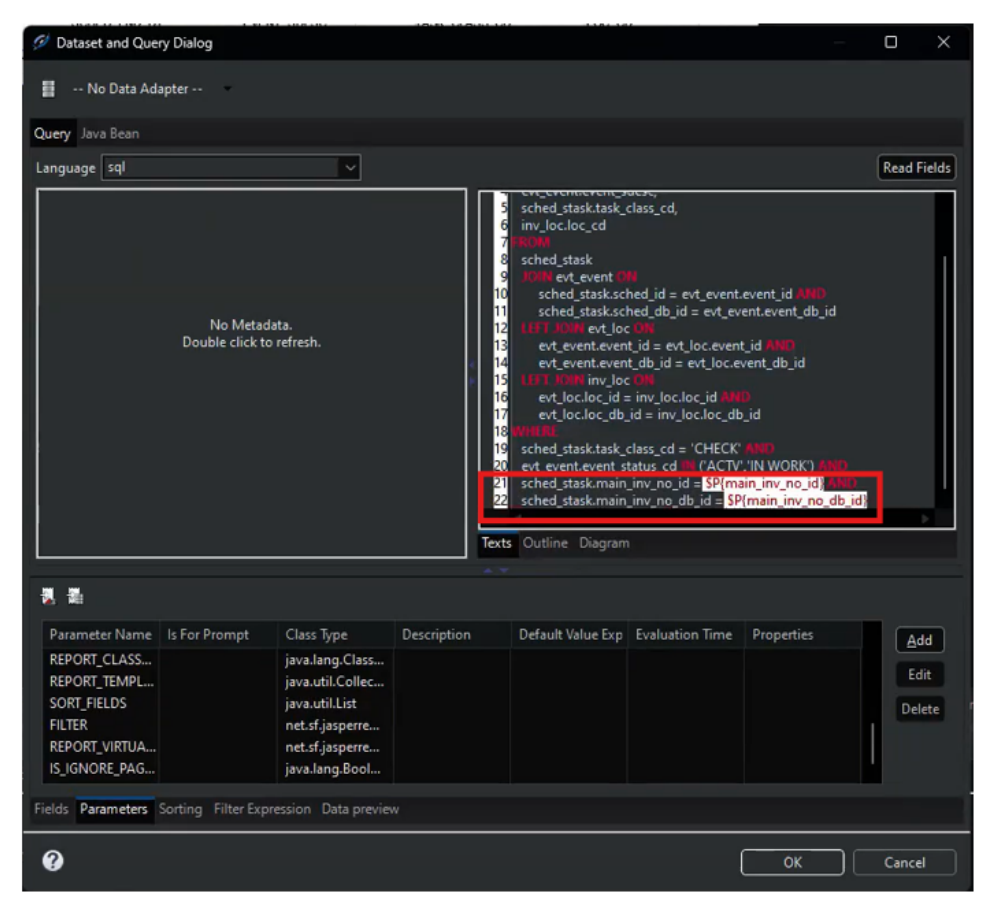

- 3. Simultaneously, add the new parameters from the **Parameters** section of the same window.
  - a. Locate the Parameters tab and click Add.

| <b>N</b>                                                                                |                    |                                                                                                    |             |                   |                 |            |                |
|-----------------------------------------------------------------------------------------|--------------------|----------------------------------------------------------------------------------------------------|-------------|-------------------|-----------------|------------|----------------|
| Parameter Name                                                                          | Is For Prompt      | Class Type                                                                                                    | Description | Default Value Exp | Evaluation Time | Properties | Add            |
| REPORT_CLASS<br>REPORT_TEMPL<br>SORT_FIELDS<br>FILTER<br>REPORT_VIRTUA<br>IS_IGNORE_PAG |                    | java.lang.Class<br>java.util.Collec<br>java.util.List<br>net.sf.jasperre<br>net.sf.jasperre<br>java.lang.Bool |             |                   |                 |            | Edit<br>Delete |
| Fields Parameters                                                                       | Sorting Filter Exp | ression Data preview                                                                                          | N           |                   |                 |            |                |
| 0                                                                                       |                    |                                                                                                    |             |                   |                 | ок         | Cancel         |

**b.** This will introduce a default parameter **Parameter 1** into the table. Modify the parameter name on the Parameter 1 pop-up window that appears next and click **OK**.

| nunna leal                                       |                                 |                                                                                                    |        |                                     |              |        |               |                                                                                                    | Dend            |
|--------------------------------------------------|---------------------------------|----------------------------------------------------------------------------------------------------|--------|-------------------------------------|--------------|--------|---------------|----------------------------------------------------------------------------------------------------|-----------------|
| guage sq                                         |                                 | Ø Parameter                                                                                                    |        |                                     |              | - 1    | л х           |                                                                                                    | Read            |
|                                                  | No Metadat<br>Double click to r | Parameter Name<br>Is For Prompt<br>Class Type<br>Nested Type Name<br>Description<br>Default Value Expre<br>Evaluation Time | ssion  | main_inv_r<br>true V<br>java.lang.S | no_id        |        |               | ent.event_id AMD<br>t_event.event_db_id<br>vent_id AMD<br>c_event_db_id<br>AMD<br>t_db_id<br>ICK' AMD<br>TT' IN WORK') AM | 1               |
| *                                                |                                 | Properties                                                                                                    |        |                                     | <b>₽</b> ĸ   | )      | Cancel        | {main_inv_no_id}<br>= \$P{imain_inv_no_o                                                                                  | 1967)<br>db_id} |
| arameter Name Is                                 | For Prompt                      | Class Type                                                                                                    | Descri | ption                               | Default Valu | ie Exp | Evaluation Ti | me Properties                                                                                                    | Ad              |
| REPORT_CLA<br>REPORT_TE<br>SORT_FIELDS<br>FILTER |                                 | java.lang.Class<br>java.util.Collec<br>java.util.List<br>net.sf.jasperre<br>net.sf.jasperre                                |        |                                     |              |        |               |                                                                                                    | Ed              |
| REPORT_VIRT                                      |                                 |                                                                                                    |        |                                     |              |        |               |                                                                                                    |                 |

- **c.** Repeat the above steps for any new parameters that are added into the query and click **OK** to finish adding parameters.
- d. As such, all new parameters that are added into the sub query will be displayed as follows:

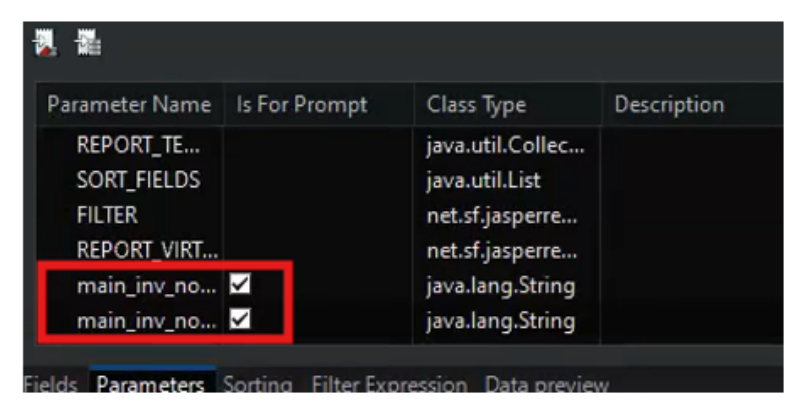

- 4. Navigate back to the main report tab (TestReport.jrxml).
- 5. Open the **Dataset and Query Dialog** window and pull the new parameters from the sub report into the main report as indicated.

| ABC_Logbook.jrxml                                   | 📓 "TestReport.jrxn                                                                                                    | nl 🗙 🤰 "Te                                                               | stSubreport.jrxm        | 1         |               |                                                                                                    |                                                                                             |                                                                                            |                                     | - 0        |
|-----------------------------------------------------|----------------------------------------------------------------------------------------------------|--------------------------------------------------------------------------|-------------------------|-----------|---------------|----------------------------------------------------------------------------------------------------|---------------------------------------------------------------------------------------------|--------------------------------------------------------------------------------------------|-------------------------------------|------------|
| Main Report                                         |                                                                                                    |                                                                          |                         |           |               |                                                                                                    | =                                                                                           | n 💀 🔍                                                                                      | <b>Q</b> 100%                       | ✓ Settings |
| 011                                                 |                                                                                                    | 3 1 4                                                                    | 4 · · · · 1 · · · · 5 · |           | 7             | .89                                                                                                    | 10                                                                                          | 1111.                                                                                      |                                     | 13         |
|                                                     | 🧭 Dataset and Quer                                                                                                    | y Dialog                                                                 |                         |           |               |                                                                                                    |                                                                                             |                                                                                            | o x                                 |            |
|                                                     | ABC UAT                                                                                                    |                                                                          |                         |           |               |                                                                                                    |                                                                                             |                                                                                            |                                     |            |
| INV_NO_SDESC                                        | Query Java Bean                                                                                                    |                                                                          |                         |           |               |                                                                                                    |                                                                                             |                                                                                            |                                     |            |
| SF(INV_NO_SDESC                                     | Language sql                                                                                                    |                                                                          |                         | -         |               | I                                                                                                    |                                                                                             |                                                                                            | Read Fields                         |            |
|                                                     | A ANORYMOUS     A ANORYMOUS     A ANORYMOUS     A ANORYMOUS     A ANORYMOUS     A ANORYMOUS     CERESAND.     CERESAND.     CERESAND.     CERESAND.     BOATASYNC     DIDESFWUSER     DIDESFWUSER | s<br>MIN<br>Is<br>SCAN_ADMIN<br>SCAN_ADMIN<br>IGN_USER<br>INTERNAL<br>R  |                         |           | Texts Outline | ny no sdesc,<br>serial_no_oem,<br>reg.ac.reg.cd,<br>loc_cd,<br>inv_no.id,<br>inv_no_id,<br>inv_no_id,<br>inv_ | v_ac_reg.inv_no_ii<br>= inv_ac_reg.inv_n<br>sc.loc_id JMP<br>v_loc.loc_db_id<br>SP(tail_no) | d Mats<br>o_db_id                                                                          |                                     |            |
| Design Source Preview                               | Field Name Cla<br>INV_NO_SDESC jav<br>SERIAL_NO_O jav<br>AC_REG_CD jav<br>LOC_CD jav<br>INV_COND_CD jav                                                                                                    | ess Type<br>va.lang.Stri<br>va.lang.Stri<br>va.lang.Stri<br>va.lang.Stri | Description             | Time zone | Column name   | Column label                                                                                                    | Column index                                                                                | Properties<br>2 Properties<br>2 Properties<br>2 Properties<br>2 Properties<br>2 Properties | Add<br>Edit<br>Delete<br>Up<br>Down |            |
| Compilation Time                                    | Fields Parameters \$                                                                                                    | orting Filter                                                            | Expression Data         | a preview |               |                                                                                                    |                                                                                             |                                                                                            |                                     |            |
| Filling Time<br>Report Execution Tin<br>Export Time | Ø                                                                                                    |                                                                          |                         |           |               |                                                                                                    |                                                                                             | ок                                                                                         | Cancel                              |            |
| Total Pages                                         | 1 pages                                                                                                    |                                                                          |                         |           |               |                                                                                                    |                                                                                             |                                                                                            |                                     |            |

6. Click on **Read Fields.** Once completed, make sure that the new fields are now displayed on the **Parameters** table.

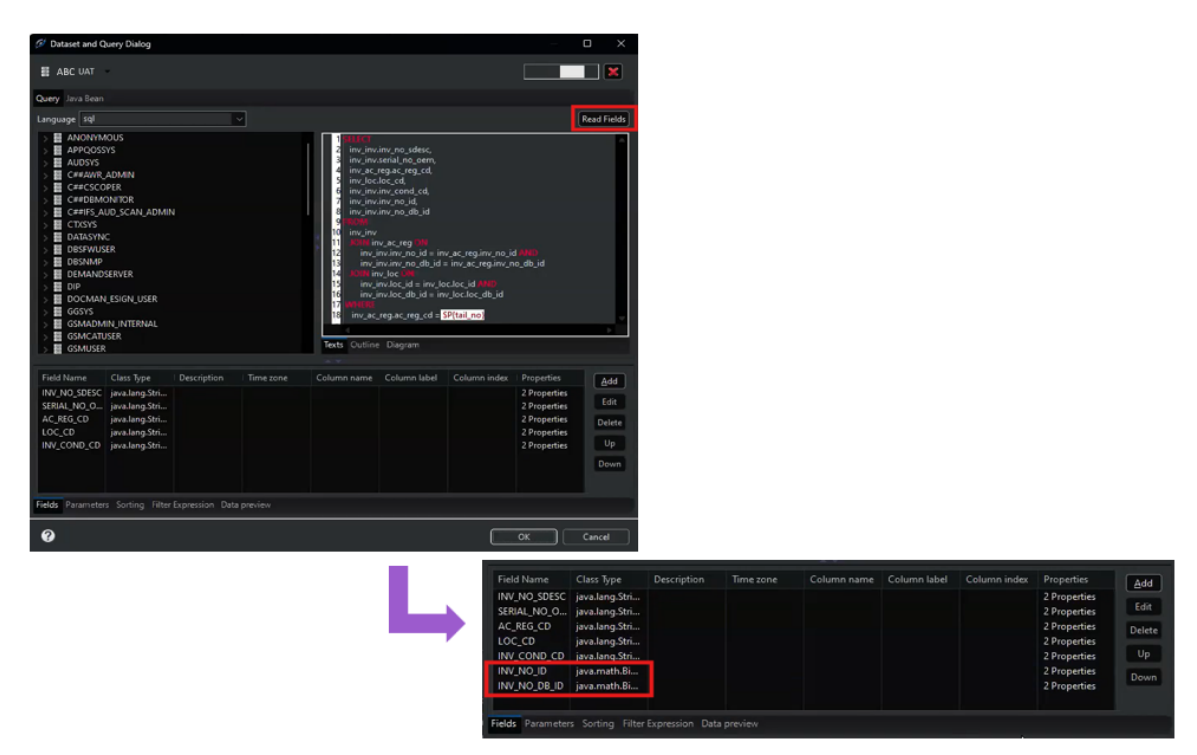

7. Click OK.

- 8. To pass new parameters:
  - **a.** Navigate to the main report tab and click on the **Details** band this holds the sub report element.

| 011               | 2             |                | 4 · · · · I · · · · 5 · · · | 6                      |
|-------------------|---------------|----------------|-----------------------------|------------------------|
|                   |               |                | Test                        | Report                 |
| INV_NO_SDESC      | SERIAL_NO_OEM | AC_REG_CD      | LOC_CD<br>Column            | INV_COND_CD<br>Headler |
| \$F{INV_NO_SDESC} | SF            | \$F{AC_REG_CD} | \$F{LOC_CD}                 | SF<br>MALCOND_CD       |
|                   |               |                | Deta                        | il 1                   |

b. On the Properties pane, click on the Subreport tab.

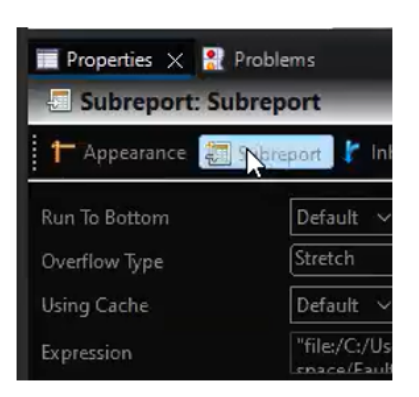

c. Locate and click the Edit Parameters button to open the Parameter Properties window.

|                    | Properties                             |                  | - 0 X                                                                            |
|--------------------|----------------------------------------|------------------|----------------------------------------------------------------------------------|
| Edit Baturn Values | Subreport Param<br>Subreport Parameter | eters<br>rs Map. |                                                                                  |
|                    | Name                                   | Expression       | Add<br>Edit<br>Delete<br>Up<br>Down<br>Copy From Master<br>Import from Subreport |
|                    | 0                                      |                  | Einish Cancel                                                                    |

- d. Click on Add to add and configure the new parameters that were introduced to the report.
- e. On the next pop-up window, provide the parameter name under **Parameter Name**, and the field name under **Parameter Expression** as indicated.

| 5 | Pro   | operties                                                   |                                          |                |
|---|-------|------------------------------------------------------------|------------------------------------------|----------------|
| s | ubre  | port Parameters                                            |                                          |                |
|   | Subre | port Parameters Map.                                       |                                          |                |
| _ |       |                                                            |                                          |                |
|   | Nam   | e                                                          | Expression                               | Add            |
|   | main  | _inv_no_id                                                 | SF{INV_NO_ID}                            | Edit           |
|   |       |                                                            |                                          | <u>D</u> elete |
|   |       |                                                            |                                          | Цр             |
|   |       |                                                            |                                          | Down           |
|   |       | Configure the Para                                         | ameter                                   | ×              |
|   |       | Parameter Config                                           | uration Dialog                           | port           |
|   |       | <ol> <li>In this dialog you on the fields below</li> </ol> | an define the attribute of a Parameter ( | using          |
|   | 1     | Parameter Name                                             | main_inv_no_db_id                        | ×              |
|   |       | Parameter Expression                                       | \$F{INV_NO_DB_ID}                        |                |
|   |       |                                                            |                                          | I              |
|   |       | 0                                                          | ОК                                       | Cancel         |
| _ | _     |                                                            |                                          |                |
|   | 0     |                                                            | <u>F</u> inist                           | Cancel         |

**Note Parameter Expression** entry is case sensitive. Make sure to use lowercase/ uppercase characters appropriately when adding the field names.

- f. Click **OK** to finish parameter configuration.
- g. Repeat the above steps for all newly introduced parameters. Once completed, click Finish.

| 🧭 Properties – 🗆 🗙                  |                                   |                       |  |  |  |  |  |
|-------------------------------------|-----------------------------------|-----------------------|--|--|--|--|--|
| Subreport Parameters                |                                   |                       |  |  |  |  |  |
| Subreport Parameters Map.           |                                   |                       |  |  |  |  |  |
|                                     |                                   |                       |  |  |  |  |  |
| Name                                | Expression                        | <u>A</u> dd           |  |  |  |  |  |
| main_inv_no_id<br>main_inv_no_db_id | SF{INV_NO_ID}<br>SF{INV_NO_DB_ID} | Edit                  |  |  |  |  |  |
|                                     |                                   | Delete                |  |  |  |  |  |
|                                     |                                   | Up                    |  |  |  |  |  |
|                                     |                                   | Down                  |  |  |  |  |  |
|                                     |                                   | Copy From Master      |  |  |  |  |  |
|                                     |                                   | Import from Subreport |  |  |  |  |  |
|                                     |                                   |                       |  |  |  |  |  |
|                                     |                                   |                       |  |  |  |  |  |
|                                     |                                   |                       |  |  |  |  |  |
|                                     |                                   |                       |  |  |  |  |  |
|                                     |                                   |                       |  |  |  |  |  |
|                                     |                                   |                       |  |  |  |  |  |
|                                     |                                   |                       |  |  |  |  |  |
|                                     |                                   |                       |  |  |  |  |  |
| 0                                   | E                                 | sh Cancel             |  |  |  |  |  |

**Note** Click on **Copy From Master** if the same parameter is to be used to drive both the main report and the sub report. This will automatically pull the parameter details on to the **Parameter Properties** window.

| Properties                                        |                            | – o x                                                                            |
|---------------------------------------------------|----------------------------|----------------------------------------------------------------------------------|
| Subreport Parameters<br>Subreport Parameters Map. |                            |                                                                                  |
| Name<br>tail_no                                   | Expression<br>\$P{tail_no} | Add<br>Edit<br>Delete<br>Up<br>Down<br>Copy From Master<br>Import from Subreport |
| 0                                                 |                            | <u>F</u> inish Cancel                                                            |

- 9. Compile, save, and rin the report.
- **10.**Navigate to the **Preview** tab. To view the complete preview of the report, enter an input parameter value and click **Reset.**

| Com Com Priver unis insu                        | ABC_Logbook.jrxm1 | 🛓 TestReport.jnxml 🗶 🍃 TestSubreport.jnxml | ° 0                                                |
|-------------------------------------------------|-------------------|--------------------------------------------|----------------------------------------------------|
| Aircraft- Serial No Aircraft Registration Fin I | abc UAT           | Java 🖌 🔶 Page 1 of 1 🔿 🌖 🔍 🔍               | R 1005 - E E E - E - E                             |
| O 10 S4 2.1A - IFSAD- 006 IFSAD-1836            | Input Parameters  | a 見 中 回 🦯 🖬                                |                                                    |
|                                                 | tail_no           |                                            |                                                    |
|                                                 |                   |                                            |                                                    |
|                                                 |                   |                                            | ▶                                                  |
|                                                 |                   |                                            |                                                    |
|                                                 |                   |                                            |                                                    |
|                                                 |                   |                                            | The report requires that you specify the value for |
|                                                 |                   |                                            | some parameters before running #.                  |
|                                                 |                   |                                            |                                                    |
|                                                 |                   |                                            |                                                    |
|                                                 |                   |                                            |                                                    |
|                                                 |                   |                                            |                                                    |
|                                                 |                   | ► Reset                                    |                                                    |

**11.**Report preview will now be displayed as indicated.

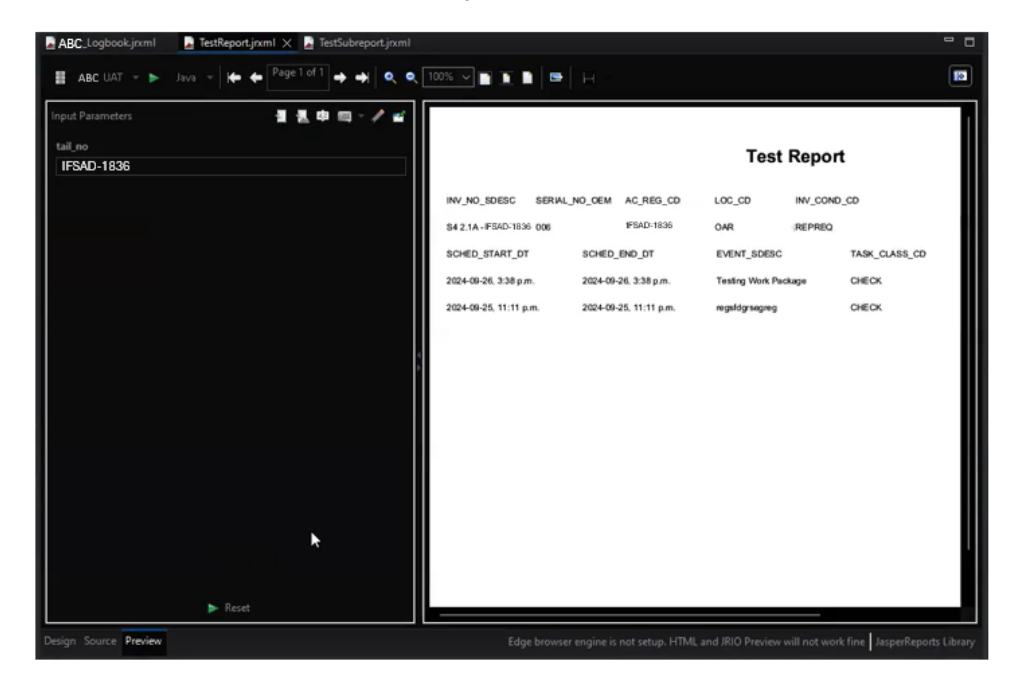

**Note** The information to be displayed on the report can be modified by making changes to the main report query and/or sub report query through the **Dataset and Query Dialog** window. For example:

a. Remove parameter from the main report query from the WHERE clause.

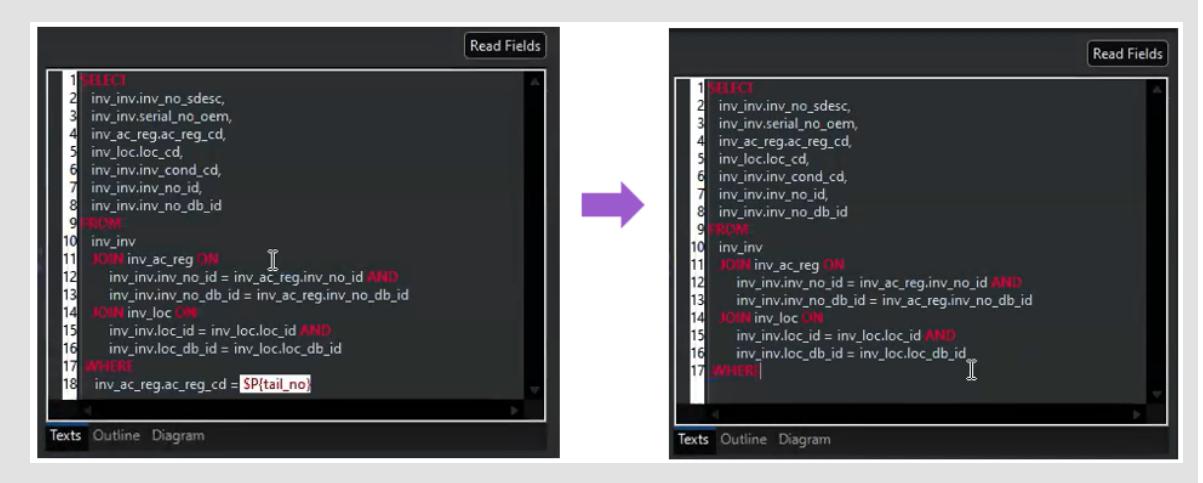

b. Set the Is For Prompt value on the properties pop-up as False.

| 1 B                        |                    |                                         |             |                   |                 |            |        | 🕬 Parameter                                                                                  |               |  |
|----------------------------|--------------------|-----------------------------------------|-------------|-------------------|-----------------|------------|--------|----------------------------------------------------------------------------------------------|---------------|--|
| <sup>D</sup> arameter Name | Is For Prompt      | Class Type                              | Description | Default Value Exp | Evaluation Time | Properties | Add    |                                                                                              |               |  |
| REPORT_TE                  |                    | java.util.Collec                        |             |                   |                 |            | Edit.  | Parameter Name                                                                               | tail_no       |  |
| SORT_FIELDS                |                    | java.util.List                          |             |                   |                 |            |        | Is For Prompt                                                                                | true 🗸        |  |
| REPORT_VIRT.               |                    | net.sf.jasperre                         |             |                   |                 |            | Delete | Class Type                                                                                   | true<br>false |  |
| 10 IONOICE_F               |                    |                                         |             |                   |                 |            |        |                                                                                              |               |  |
| tail_no                    |                    | java.lang.String                        |             |                   |                 |            |        | Nested Type Name                                                                             |               |  |
| tail_no<br>Ids Parameters  | Sorting Filter Exp | java.lang.String                        | w           |                   |                 |            |        | Nested Type Name<br>Description<br>Default Value Expression                                  |               |  |
| tail_no<br>Ids Parameters  | Sorting Filter Exp | java.lang.String                        | w           |                   |                 |            |        | Nested Type Name<br>Description<br>Default Value Expression<br>Evaluation Time               |               |  |
| tail_no<br>Hds Parameters  | Sorting Filter Exp | java.lang.String<br>ression Data previe | w           |                   |                 |            |        | Nested Type Name<br>Description<br>Default Value Expression<br>Evaluation Time<br>Properties |               |  |

c. Compile and Preview report.

| ABC Logbook jrxml     | Java ke ke Page 1        | ■ TestSubreport.jrxml of 1 → → ○ ○ [ | 100% 🗸 📑 📘                     |                | н                        |                                   |                               |
|-----------------------|--------------------------|--------------------------------------|--------------------------------|----------------|--------------------------|-----------------------------------|-------------------------------|
|                       |                          |                                      | Test                           | Report         |                          |                                   |                               |
|                       | NV_NO_SDESC SERIAL_N     | O_OEM AC_REG_CD                      | LOC_CD                         | INV_COND_      | CD                       |                                   |                               |
|                       | \$4 2.1A -IFSAD-1836 006 | IF5AD-1836                           | OAR                            | REPREQ         |                          |                                   |                               |
|                       | SCHED_START_DT           | SCHED_END_DT                         | EVENT_SDESC                    |                | TASK_CLASS_CD            | LOC_CD                            |                               |
|                       | 2024-09-26, 3:38 p.m.    | 2024-09-26, 3:38 p.m.                | Testing Work Pag               | kage           | CHECK                    | OARHOR/BAY                        |                               |
|                       | 2024-09-25, 11:11 p.m.   | 2024-09-25, 11:11 p.m.               | regsfdgrsegreg                 |                | CHECK                    | null                              |                               |
|                       | 54 2.1A - IFSAD-1843 005 | IF5AD-1843                           | OAR                            | INREP          |                          |                                   |                               |
| >                     | SCHED_START_DT           | SCHED_END_DT                         | EVENT_SDESC                    |                | TASK_CLASS_CD            | LOC_CD                            |                               |
| ·                     | Tull                     | null                                 | ordering a part                |                | CHECK                    | null                              |                               |
| 1                     | 2024-10-31, 1:16 p.m.    | 2024-10-31, 1:16 p.m.                | General October<br>Maintenance | Inspection and | CHECK                    | OARAINE                           |                               |
|                       | 54 2.1A -IFSAD-1729 007  | IFBAD-1729                           | OAR                            | INREP          |                          |                                   |                               |
|                       | SCHED_START_DT           | SCHED_END_DT                         | EVENT_SDESC                    |                | TASK_CLASS_CD            | LOC_CD                            |                               |
|                       | 2024-09-19, 4:26 p.m.    | 2024-09-19, 4:26 p.m.                | Temp sensor faile              | re             | CHECK                    | OAR/LINE                          |                               |
| · · · · ·             | IUI                      | nul                                  | Fix faults                     |                | CHECK                    | null                              |                               |
|                       |                          |                                      |                                |                |                          |                                   |                               |
| <b>►</b>              |                          |                                      |                                |                |                          |                                   |                               |
|                       |                          |                                      |                                |                |                          |                                   |                               |
| Design Source Preview |                          |                                      |                                | Edge browser   | r engine is not setup. F | ITML and JRIO Preview will not we | ork fine JasperReports Librar |

- 12. Once all changes are made and finalized, Save and Build report.
- **13.**Upon completion, the report can be published on JasperServer, and then to Maintenix by following the steps under *Publishing report to JasperServer UAT environment* and *Connecting JasperReport from JasperServer UAT to Maintenix* sections of this document.

#### **Connecting sub report from JasperServer to Maintenix**

1. Locate the Expressions field under Properties > Subreport tab.

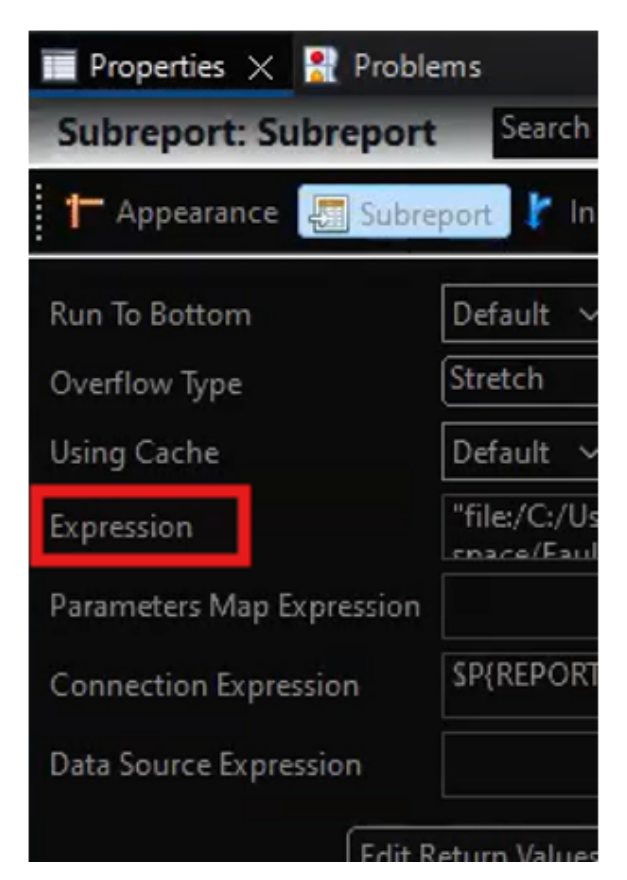

- 2. Click on the file browser option. This will open the Select a subreport window.
- **3.** Mark the radio button to select the **Workspace resource (an element inside the workplace)** option.

| 🧭 Select a subreport                                                                                                    | ×                                                                                                    |
|----------------------------------------------------------------------------------------------------|----------------------------------------------------------------------------------------------------|
| Subreport selection mode<br>Workspace resource (an element inside the workspace)<br>Absolute Path in the filesystem (use only for quick the<br>URL (a remote URL referring to a subreport, will be the<br>Select a resource from JasperReports Server<br>Custom expression (enter an expression for the sub-<br>No subreport (no subreport reference will be set) | re)<br>sting, never use in real reports)<br>re expression value)<br>eport using the expression editor) |
| Options —<br>Select a resource from the workspace                                                                                                    | Browse<br>OK Cancel                                                                                    |

- 4. On the same window, locate the Options section and click Browse.
- 5. Select the correct sub report from the list of resources on the **Open Resource** window and click **OK**.

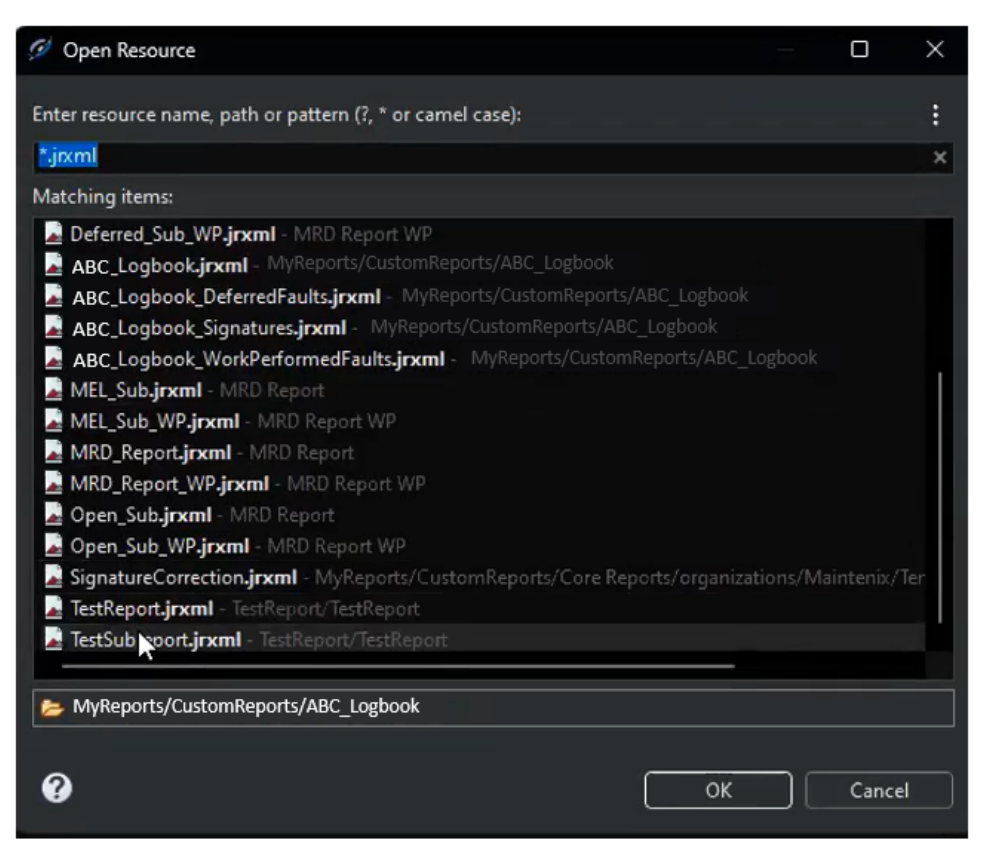

6. Click OK on the Select a subreport window to confirm selection.

| 6 Select a subreport                                                                                                    | ×  |
|----------------------------------------------------------------------------------------------------|----|
| <ul> <li>Subreport selection mode</li> <li>Workspace resource (an element inside the workspace)</li> <li>Absolute Path in the filesystem (use only for quick testing, never use in real reports)</li> <li>URL (a remote URL referring to a subreport, will be the expression value)</li> <li>Select a resource from JasperReports Server</li> <li>Custom expression (enter an expression for the subreport using the expression editor</li> <li>No subreport (no subreport reference will be set)</li> </ul> | r) |
| Options<br>Select a resource from the workspace<br>TestSubreport.jmml<br>OK<br>Cancel                                                                                                    |    |
|                                                                                                    |    |

- 7. The Expression field will now display the new path as 'TestSubreport.jrxml'. Update the field as 'repo:TestSubreport.jrxml'.
- 8. Compile and Save the report.
- 9. Navigate to the JasperServer repository view.
- **10.**Locate the **Maintenix > Reports > Operator > Maintenance** folder form the navigation pane. Right click and select **Add Resource > JasperReport** to set up the report.

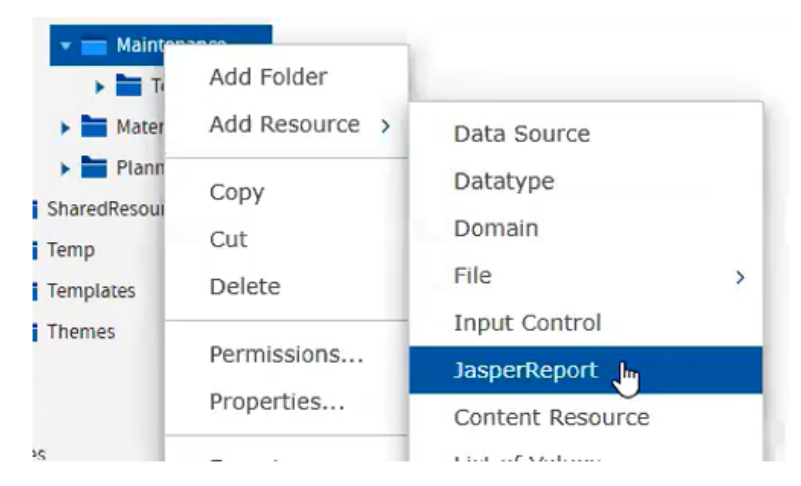

- **11.**Follow steps 5-8 under the *Publishing report to JasperServer UAT environment* section of this document to finish the report set up.
- **12.**Navigate to the **Controls & Resources** tab on the same window. The **TestSubreport.jrxml** file will be displayed under the **Resources** section.

| Set Up<br>Controls & Resources | Controls & Resources<br>Locate the controls and resources used by your report.                                           |  |
|--------------------------------|----------------------------------------------------------------------------------------------------|--|
| Data Source                    | Resources                                                                                                    |  |
| Query                          | TestSubreport.jrxml                                                                                                    |  |
| Customization                  | Add Resource                                                                                                    |  |
|                                | Input Controls Add Input Control. Input Control Options Display Mode: Pop-up window Always prompt Optional JSP Location: |  |
|                                | (within /WEB-1NF/jsp)                                                                                                    |  |

13.Click Add Now to add the sub report as a resource.

14.Mark the radio button to select the **Select a resource from the Repository** option and click **Browse.** 

| Locate File Resource                  |                                                                                                   |
|---------------------------------------|---------------------------------------------------------------------------------------------------|
|                                       |                                                                                                   |
| O Upland a Legal File                 |                                                                                                   |
| Choose file No file chosen            |                                                                                                   |
| Select a resource from the Repository |                                                                                                   |
| N                                     |                                                                                                   |
|                                       | Opioad a Local File     Choose file     No file chosen      Select a resource from the Repository |

15.Expand the folder hierarchy on the selection pop-up window to locate Organization > Maintenix > Templates > Operator > Maintenance > TestSubreport.jrxml. Click Select to set the data source.

| Select Resource From Repository |                    |
|---------------------------------|--------------------|
| 🔻 💳 Mainten                     | ance               |
| ABC                             | _Aviation_Logo.png |
| ABO                             | _Logbook_Deferr    |
| ABC                             | _Logbook_Parts.j   |
| ABG                             | _Logbook_Signat    |
| ABO                             | _Logbook_WorkP     |
| ABG                             | _Logbook_WorkP     |
| Test                            | Subreport_jrxml    |
| 🕨 🚞 Themes                      |                    |
| Public                          |                    |
| Thomas Im                       | •                  |
| Ũ                               |                    |
| Select Cancel                   | 4                  |

**Note** The TestSubreport.jrxml fiel should be uploaded to the indicated location in the repository before step 15. To upload the file:

- a. Locate Organization > Maintenix > Templates > Operator > Maintenance folder on the navigation pane.
- **b.** Right click and select **Add Resource > File > JRXML** and select the sub report file.

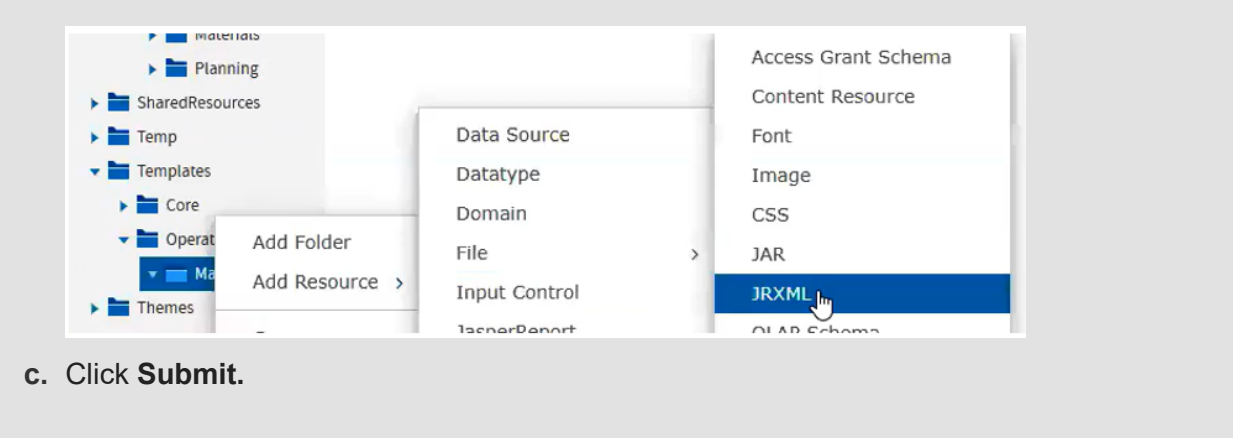

- **16.**Follow steps 9-12 under the *Publishing report to JasperServer UAT environment* section of this document to set up the data source.
- **17.**The newly created JasperReport which includes the new sub report will now appear in the repository.

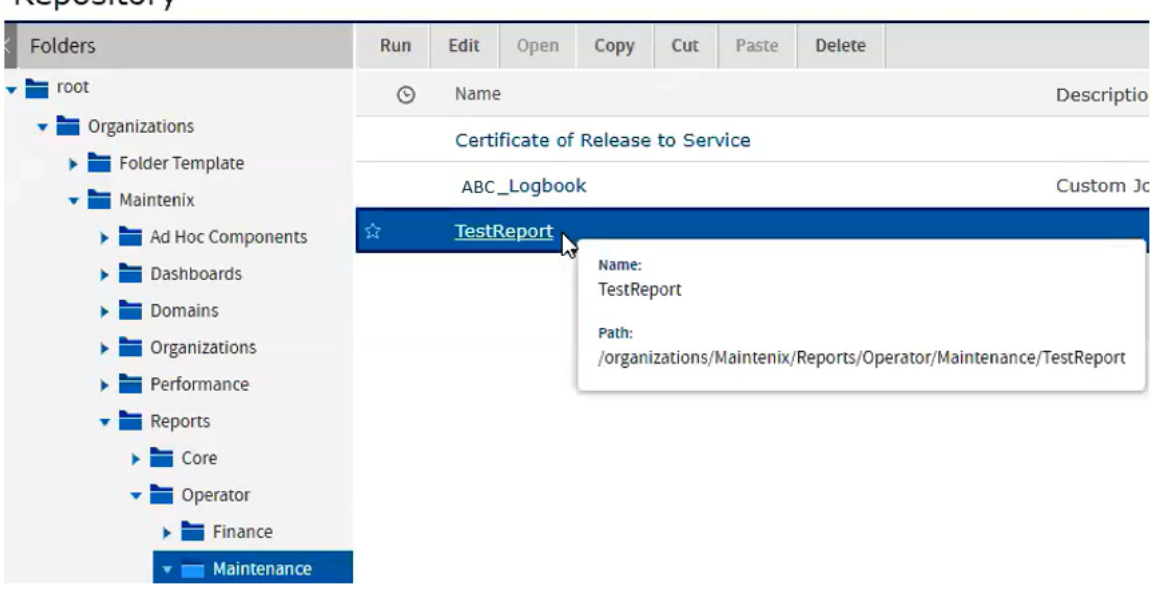

**18.**Run the report to view the form.

#### Repository

# 5

## **Export report to the JasperServer production environment**

This chapter will cover the steps to be followed in order to export a report from JsaperServer UAT environment to the JasperServer production environment.

1. On the UAT environment, right click on the newly created report and click **Export**.

| _ |                   |
|---|-------------------|
|   | Run               |
|   | Run in New Tab    |
|   | Run in Background |
|   | Schedule          |
|   | Edit              |
|   | Open in Editor    |
|   | Add to Favorites  |
|   | Сору              |
|   | Cut               |
|   | Delete            |
|   | Permissions       |
|   | Properties        |
|   | Export            |
| - | 0                 |

2. On the Export Resources window, rename the default Export File Data Name and check all criteria under the Export Options section.

| xport Resources                                                                                                    |
|----------------------------------------------------------------------------------------------------|
| Export Data File Name (required):                                                                                   |
| ABC_Logbook.zip                                                                                                    |
| Exported file will contain an encryption key. Refer to the JasperReports Server Security Guide for more information |
| Import-Export Key:                                                                                                  |
| Server Key                                                                                                    |
| For your JasperReports Server only.                                                                                 |
| 🔿 Legacy Key                                                                                                    |
| For all JasperReports Servers.                                                                                      |
| Export Options:                                                                                                    |
| Include report jobs                                                                                                 |
| Include alerts                                                                                                    |
| Include repository permissions                                                                                      |
| Include dependencies                                                                                                |
| Include full resource path                                                                                          |
|                                                                                                    |
| Export Cancel                                                                                                    |

- 3. Click **Export** to download the zip file.
- **4.** Navigate to the production environment and open the **Server Settings** view from the **Manage** menu.

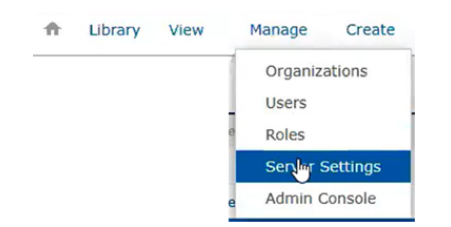

**5.** Select **Import** from the settings menu and click **Choose File** to import the downloaded zip folder.

| Settings                                                                                      |                                                                                                    |
|-----------------------------------------------------------------------------------------------|----------------------------------------------------------------------------------------------------|
| General<br>Log Settings<br>Log Collectors<br>Ad Hoc Settings<br>Ad Hoc Cache<br>OLAP Settings | Import<br>Import data file:<br>Choose file No file chosen<br>Import-Export Key:<br>Server Key<br>For your JasperReports Server only.<br>C Legacy Key |
| Server Attributes<br>Restore Defaults<br>Import<br>Export                                     | For all JasperReports Servers.  Key Value:  Stored Key: Browse                                                                                       |

6. On the same window, make sure to uncheck the **Update** option from the **Import Options** section.

| Import                                                                                                    |   |        |
|----------------------------------------------------------------------------------------------------|---|--------|
| Import data file:                                                                                                 |   |        |
| Choose file ABC _Logbook.zip                                                                                      |   |        |
| Import-Export Key:                                                                                                |   |        |
| Server Key                                                                                                    |   |        |
| For your JasperReports Server only.                                                                               |   |        |
| O Legacy Key                                                                                                    |   |        |
| For all JasperReports Servers.                                                                                    |   |        |
| O Key Value:                                                                                                    |   |        |
|                                                                                                    |   |        |
| O Stored Key:                                                                                                    |   |        |
|                                                                                                    |   | Browse |
|                                                                                                    |   |        |
| Import options:                                                                                                   | 1 |        |
| Update                                                                                                    |   |        |
| Skip user updates                                                                                                 |   |        |
| Include audit events                                                                                              |   |        |
| ✓ Include access events                                                                                           |   |        |
| Include alerts                                                                                                    |   |        |
|                                                                                                    |   |        |
| Include monitoring events                                                                                         |   |        |
| <ul> <li>Include monitoring events</li> <li>Include server settings (settings take effect immediately)</li> </ul> |   |        |

7. Click Import to import the report zip folder into the production environment.

Note To validate that the URL on the imported file point to the production environment:

| Folders             | Run | Edit  | Open    | Сору | Cut |
|---------------------|-----|-------|---------|------|-----|
| 🗸 🚞 root            | O   | Name  | 2       |      |     |
| 🔻 🚞 Organizations   | ☆   | Maint | tenixDS | ĸ    |     |
| Folder Template     |     |       |         | 3    |     |
| 🕶 🚞 Maintenix       |     |       |         |      |     |
| Ad Hoc Components   |     |       |         |      |     |
| Dashboards          |     |       |         |      |     |
| Domains             |     |       |         |      |     |
| Organizations       |     |       |         |      |     |
| Performance         |     |       |         |      |     |
| Reports             |     |       |         |      |     |
| 🕨 🚞 Core            |     |       |         |      |     |
| 🗸 🚞 Operator        |     |       |         |      |     |
| Finance             |     |       |         |      |     |
| Maintenance         |     |       |         |      |     |
| Materials           |     |       |         |      |     |
| Planning            |     |       |         |      |     |
| - E SharedResources |     |       |         |      |     |
| 🔻 📩 Datasources     |     |       |         |      |     |
| Datatupor           |     |       |         |      |     |

a. Locate the Maintenix DS folder on the production environment repository as indicated.

- b. Right click on Maintenix DS and select Edit.
- **c.** On the **Edit Data Source Properties** view, validate that the URL field points to the production environment and that the password is accurate (if the UAT and production environments have their unique passwords).

| Edit Data Source Properties                                                                         |
|----------------------------------------------------------------------------------------------------|
| Type: JDBC                                                                                          |
| JDBC Driver:                                                                                        |
| Oracle (oracle.jdbc.OracleDriver)                                                                   |
| Host (required):                                                                                    |
| Port (required):                                                                                    |
| Service (required):                                                                                 |
| URL (required):                                                                                     |
| jdbc:oracle:thin:@(DESCRIPTION=(ADDRESS_LIST=(ADDRESS=(PROTOCOL                                     |
| Hint: jdbc:postgresql://localhost:5432/mydb                                                         |
| User Name:                                                                                          |
| maintenix                                                                                           |
| Password:                                                                                           |
| ·                                                                                                   |
| Time Zone:                                                                                          |
| Use database setting                                                                                |
| Hint: Do not change the time zone setting unless you know the database timestamp data is incorrect. |

d. If any changes were made, click Save.

# 6 References

1. Knowledge Base - Jaspersoft Community: https://community.jaspersoft.com/knowledgebase/

#### ABOUT IFS

IFS develops and delivers enterprise software for customers around the world who manufacture and distribute goods, maintain assets, and manage service-focused operations. The industry expertise of our people and solutions, together with commitment to our customers, has made us a recognized leader and the most recommended supplier in our sector. Our team of 3,500 employees supports more than 10,000 customers world-wide from a network of local offices and through our growing ecosystem of partners.

#### #forthechallengers

ifs.com

#### WHERE WE ARE

**AMERICAS** +1 888 437 4968 ASIA PACIFIC +65 63 33 33 00 **EUROPE EAST** +48 22 577 45 00 **EUROPE CENTRAL** +49 9131 77 340 **UK & IRELAND** +44 1494 428 900 FRANCE, BENELUX AND IBERICA +33 3 89 50 72 72 MIDDLE EAST AND AFRICA +971 4390 0888 **NORDICS** +46 13 460 4000

COPYRIGHT © 2025 INDUSTRIAL AND FINANCIAL SYSTEMS, IFS AB. IFS AND ALL IFS PRODUCTS AND SERVICES NAMES ARE TRADEMARKS OF IFS. ALL RIGHTS RESERVED. THIS DOCUMENT MAY CONTAIN STATEMENTS OF POSSIBLE FUTURE FUNCTIONALITY FOR IFS'S PRODUCTS AND TECHNOLOGY. SUCH STATEMENTS ARE FOR INFORMATION PURPOSES ONLY AND SHOULD NOT BE INTERPRETED AS ANY COMMITMENT OR REPRESENTATION. THE NAMES OF ACTUAL COMPANIES AND PRODUCTS MENTIONED HEREIN MAY BE THE TRADEMARKS OF THEIR RESPECTIVE OWNERS.